# **HCLSoftware**

Unica Delivery V12.1.1 起動および管理者のガイド

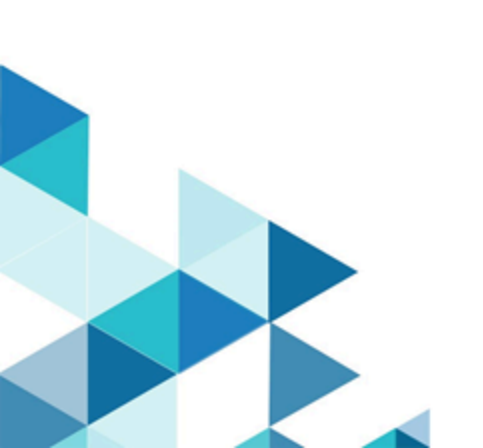

# Contents

| Chapter 1. Unica Campaign と Unica Deliver を使用した<br>ステッド・メッセージング       | ⊧<br>4             |
|-----------------------------------------------------------------------|--------------------|
| でのホストメールアカウントの確立Unica                                                 | 4                  |
| 起動プロセスの全体像                                                            | 4                  |
| Before you begin working with Unica Deliver                           | 6                  |
| Chapter 2. ローカルの設定HCL Unica環境Deliver                                  | 7                  |
| ·<br>確認中Deliver登録                                                     | 7                  |
| Deliver の手動登録                                                         | 7                  |
| Campaign での配信機能の有効化                                                   | 8                  |
| 表示中Deliverメニューオプション                                                   | 8                  |
| Deliver システム・テーブル特性の指定                                                | 9                  |
| ローカルへのアクセスの構成Deliverシステムテーブ<br>ル                                      | 10                 |
| Deliverシステムテーブルに必要なマッピン<br>グCampaign                                  | .11                |
| 次の Web アプリケーションサーバーの再起動が必要<br>す:Campaign                              | で<br>11            |
| Chapter 3. メッセージサービスへの接続                                              | 12                 |
| への接続を設定するための要件HCL Unicaホストサ−<br>ビス                                    | -<br>12            |
| にデータをアップロードするための要件HCL Unicaオ<br>ステッドサービス                              | <del>.</del><br>12 |
| 接続とポートの要件                                                             | 13                 |
| IP をホワイトリストに登録する                                                      | 13                 |
| SFTP によるアップロード接続                                                      | 14                 |
| SFTP の構成                                                              | 15                 |
| 明示的 FTP によるデフォルトのアップロード接<br>続                                         | 16                 |
| 明示的 FTP を使用したデータアップロード                                                | .17                |
| HTTP プロキシを介した接続                                                       | 20                 |
| データダウンロードの頻度とポート設定                                                    | 25                 |
| HCL Unica ホスト・サービスにアクセスするシステ<br>ム・ユーザーの構成                             | .26                |
| HCL Unica ホスト・サービスにアクセスするシス<br>テム・ユーザーの構成                             | ر<br>27            |
| To configure addresses for connecting to HCL Unica<br>Hosted Services | 28                 |
| 配信ホスト名のIPアドレス                                                         | .29                |
| ホストメールの安全な通信の構成                                                       | .29                |
| 信頼できるキーストアの生成                                                         | .29                |
| WebSphere 使用時の SSL の構成                                                | .31                |
| WebSphere 使用時の SSL の構成                                                | .33                |
| Tomcat または JBOSS での Campaign の配置                                      | 35                 |
| Chapter 4. Response and Contact Tracker の操作                           | 36                 |
| Response and Contact Tracker の手動操作                                    | 36                 |
| Response and Contact Tracker のサービスとしての追<br>加                          | <u>닄</u><br>36     |
| Response and Contact Tracker サービスの削除                                  | .37                |
| Chapter 5. 起動確認                                                       | 38                 |
|                                                                       |                    |

| システム構成の確認                                                                          | 38                  |
|------------------------------------------------------------------------------------|---------------------|
| HCL Unica ホスト・サービスへのアップロードのテ                                                       | ス<br>/1             |
| ト<br>HCL Unica ホスト・サービスからのダウンロードの                                                  | 4 I<br><del>-</del> |
|                                                                                    | . 41                |
| ホストされたメッセージング・インターフェースへ<br>培績のテスト                                                  | の<br>11             |
| Chapter 6. About configuring Unica Deliver                                         | 42                  |
| Configuring access to additional mailing execution                                 |                     |
| history                                                                            | 43                  |
| Configuring support for Campaign offer<br>integration                              | 44                  |
| Configuring support for dimension tables                                           | 44                  |
| ローカル Deliver システム・テーブルへのアクセスの                                                      | の構                  |
| 成<br>Unice Delivery 設定プロパティー                                                       | 45<br>16            |
| Campaign   partitions   partition[n]   Deliver                                     | . 40<br>16          |
| Campaign   partitions   partition[n]   server                                      | 40                  |
| internal                                                                           | 48                  |
| Campaign   partitions   partition[n]   Deliver  <br>contactAndResponseHistTracking | 49                  |
| Deliver   serverComponentsAndLocations  <br>hostedServices                         | 52                  |
| Deliver   partitions   partition[n]  <br>hostedAccountInfo                         | 53                  |
| Deliver   partitions   partition[n]   dataSources  <br>systemTables                | 54                  |
| Deliver   partitions   partition[n]  <br>recipientListUploader                     | 58                  |
| Deliver   partitions   partition[n]  <br>responseContactTracker                    | 58                  |
| Chapter 7. About utilities for Deliver                                             | . 61                |
| The RLU script                                                                     | 61                  |
| Deliver レスポンスおよびコンタクトのトラッカー<br>(RCT) スクリプト                                         | 62                  |
| The MKService_rct script                                                           | 63                  |
| The configTool utility                                                             | 64                  |
| Chapter 8. About troubleshooting Deliver                                           | 65                  |
| Log files for Deliver                                                              | 65                  |
| Deliver での log4j の使用                                                               | 65                  |
| Chapter 9. メッセージ機能へのユーザーアクセスの管<br>珊                                                | 67                  |
| <b>珪</b>                                                                           | <b>0</b> 7<br>1 (1) |
|                                                                                    | 67                  |
| Platform および Campaign での役割と権限                                                      | . 67                |
| セキュリティー・ポリシーの仕組み                                                                   | . 68                |
| Campaign でのメッセージ許可                                                                 | 70                  |
| ロールと許可の使用可能化                                                                       | 71                  |
| Campaign による権限の評価方法                                                                | 71                  |
| 権限の状態の定義                                                                           | 72                  |
| Campaign でのメーリングに対する許可                                                             | 73                  |

| 「デジタル資産」カテゴリの許可                       | 73 |
|---------------------------------------|----|
| 文書カテゴリの許可                             | 74 |
| [メール管理] カテゴリの権限                       | 75 |
| 次のメール許可Deliver                        | 75 |
| Deliverロールの割り当て                       | 75 |
| メールドメインと短縮リンクドメインの制御                  | 76 |
| ホストメールドメインの保守                         | 77 |
| デフォルトの送信者アドレスと表示名の構成                  | 78 |
| 送信メールリストへのアクセス制御                      | 79 |
| 送信メールリストへのアクセスを許可中                    | 79 |
| 送信メールリストへのアクセスの拒否                     | 80 |
| 送信メール―覧への制限を有効にする                     | 81 |
| About permissions for Deliver reports | 81 |
| Chapter 10. 技術情報 (問題解決)               | 82 |
| プロキシを経由してメッセージサービスに接続                 | 82 |
| SOCKS プロキシ経由で FTPS と HTTPS トラ         |    |
| ノイックをルーナインクするために必要な没<br>更             | 83 |
| Chapter 11. チャネルベンダーアカウント設定の提供        | 88 |
| Karix SMS アカウント設定                     | 88 |
| RML SMS アカウント構成                       | 89 |
| RML WhatsApp アカウント設定                  | 90 |
| Twilio SMS アカウント設定                    | 90 |
| Index                                 | 91 |
|                                       |    |

# 第1章. Unica Campaign と Unica Deliver を使用したホステッド・メッセージング

Unica Campaign を Unica Deliver と統合すると、Deliver を使用して、高度にパーソナライズされたデジタル・マーケティン グ・キャンペーンを行うことができます。

**注:** Deliverは、電子メールとともに次のチャネルをサポートします。このガイドでは、メッセージという用語はすべてのチャネルに適用されます。

- SMS
- WhatsApp
- ・プッシュ

Deliver から Unica でホストされるリソースにアクセスできるため、顧客データマートに保存されている情報に基づいて、 個別にカスタマイズされたメッセージを設計、送信、および監視できます。

- Campaign で、フローチャートを使用して、メッセージ受信者のリストを作成し、各受信者のパーソナライズ・デー タを選択します。
- Deliver では、メッセージの設計、送信、および配信到達性に関して HCL によってホストされるリソースを使用して、デジタル・マーケティング・キャンペーンを行います。

## でのホストメールアカウントの確立Unica

メッセージの定期購入を購入すると、Unicaは、ユーザーの代わりにホストメールアカウントを作成し、メッセージ機能を 使用するために必要なアカウント資格情報を送信します。これらの資格情報を適用し、ローカルHCL Unicaアプリケーショ ンがホストされているメール環境に安全な接続でアクセスします。

メッセージリソースにアクセスするには、有効なアカウントが必要です。Unicaは、ソフトウェアサービスとして提供しま す。あなたのHCL Unicaインストールに複数のパーティションがあり、複数のパーティションでメッセージを使用する予定 です。ホストされたメールアカウントと、各パーティション用の WhatsApp と SMS 用の少なくとも 1 つのサービスプロバ イダが必要です。インストール間またはパーティション間でメールアカウントを共有することはできません。

ホストされたメールアカウントの設定から、スタートアッププロセスを開始します。このプロセスは、約 90 日間続きま す。要件に従って、SMS または WhatsApp を登録できます。プロセスの一般的な説明については、次のトピックを参照し てください。

### 起動プロセスの全体像

Unica Campaign のメッセージ機能をアクティブ化して、ターゲットを絞った追跡可能なデジタル・マーケティング・キャンペーンを実施できます。Campaign では、米国およびヨーロッパのデータ・センターでホストされているリソースを介して、Unica Deliver によって提供されるメッセージ機能を使用します。E メール・リソースにアクセスするためのアカウントは、Deliver サブスクリプションに含まれています。要件に従って、WhatsApp、プッシュ、または SMS チャネルを選択することもできます。

Unica は、ホストされたEメール・アカウントを作成した後、起動プロセスを開始します。Unica は、お客様が Deliver に 精通し、メッセージ・リソースに接続し、主要なインターネット・サービス・プロバイダー (ISP) の間で正当なデジタル・ マーケティング担当者としての評判を確立するのに役立ちます。

このプロセスは3つのフェーズで進行します。Unica Professional Services チームと Deliver Services チームが、お客様を サポートします。

Professional Services コンサルタントは、起動プロセスにおける Unica との主要な窓口です。アカウント起動プロセスが完 了すると、Professional Services コンサルタントは主なサポート担当を Unica Product Support チームに移管します。

専任の Deliver Services コンサルタントが、メッセージ関連の問題に対して特別なサポートを提供します。主要インター ネット・サービス・プロバイダー (ISP) の間でメッセージの評判を高めることは、デジタル・マーケティング・キャンペー ンをターゲット受信者に一貫して届けるために重要です。メール配信を開始すると、EAS コンサルタントがメール配信の配 信到達性パフォーマンスを確認し、メッセージの評判を徐々に構築するための最良の方法を提案します。

スタートアップのアクティビティとマイルストーン

### 計画

結果

担当者

メールアカウント資格情報と、E メールスタートアップワークシートを含む Unica サービスの送信 Welcome キットを送信します。

電話会議をスケジュールして、関係者すべての紹介、立ち上げスケジュールの確 Unica プロフェッショナルサービス 認、メールマーケティングの目的について説明します。

メール開始ワークシートに記入して、メールドメインの要件とメール送信の予想を 組織 指定してください。

### メール評価の作成

| 結果                                                                         | 担当者         |
|----------------------------------------------------------------------------|-------------|
| 電話会議とEメールスタートアップワークシートで提供された情報を使用して、<br>メールアカウントをプロビジョニングします。              | Unica メール操作 |
| 主要 ISP の選択したテストアカウント宛てのメールのウォーミングアップを開始し<br>ます。このフェーズが完了するまでに、約 30 日かかります。 | Unica メール操作 |
| 有効化Deliver/Unica Campaign .                                                | あなたの組織      |

(以下のサポートあり)Unica)

| 結果                                                                                    | 担当者                          |
|---------------------------------------------------------------------------------------|------------------------------|
| ホストされているメールリソースへのアクセスを設定します。どのデータセンター<br>を指定するかは、EAS コンサルタントに確認してください。                | あなたの組織<br>(以下のサポートあり)Unica)  |
| メーリングの送信を開始します。好ましいメール評価を確立するには、最初は小さ<br>いメールを送信し、時間の経過と共に、大きくて頻度の高いメールを送信しま<br>す。ISP | あなたの組織<br>(以下のサポートあり)Unica ) |
| は、多くの場合、正規のものと認識できないメールドメインからの大量のメールや<br>頻繁なメールをブロックすることで、スパムを制限しようとしています。            |                              |
| メールの量と頻度の増加に応じて、到達率の結果と評価ガイドを提供します。                                                   | Unicaサービスの送信                 |

### 本番

| 結果                                                               | 担当者                |
|------------------------------------------------------------------|--------------------|
| 標準的な量と頻度でメールを送信します。                                              | 組織                 |
| 次の連絡先に主連絡先を転送しますUnicaサポートチーム                                     | Unicaプロフェッショナルサービス |
| メールの問題に関するコンサルトの約束を維持します。メールアカウントサポート<br>を継続するには、定期的にお問い合わせください。 | Unicaサービスの送信       |

# 作業を開始する前にDeliver

メッセージの起動プロセスを開始する前に、以下の点を考慮してください。

- 一部の設定では、Web アプリケーションサーバーの再起動が必要です。計画Deliverで実行される大規模なフロー チャートやその他のアクティビティの妨げを避けるための構成アクティビティCampaign.
- ・Unicaは、立ち上げプロセス中の主連絡先ポイントとして、1人を指定するように要求します。
- ・起動プロセスを開始する前に、ホストメールアカウントの資格情報を要求してください。これらの資格情報を使用して、アカウントにアクセスするようシステムを設定します。
- ・ネットワーク管理者に確認してください。Deliver通信時に特定のポート範囲を必要とするHCL Unica.
- ・設定を変更するための適切なネットワーク許可を持っていることを確認してください。

# Chapter 2. ローカルの設定HCL Unica環境Deliver

使用Deliverメッセージを送信するには、ローカルヘインストールされているシステムでの変更が必要ですHCL Unica.以下の セクションで説明されているステップを実行してください。

- Campaign での配信機能の有効化 on page 8
- Deliver の手動登録 on page 7
- Deliver システム・テーブル特性の指定 on page 9
- Deliverシステムテーブルに必要なマッピングCampaign on page 11
- ・ローカルへのアクセスの構成Deliverシステムテーブル on page 10
- •次の Web アプリケーションサーバーの再起動が必要です:Campaign on page 11

環境に複数のパーティションが含まれている場合、これらのステップをそれぞれのパーティションに対して繰り返し ます。Campaign使用するパーティションUnica Deliver.複数パーティションの作成と使用の詳細については、Unica Campaignインストールガイド。

### 確認中Deliver登録

Unica Deliver Unica Platformとして登録されている必要があります.確認するにはDeliverは正常に登録されました。次の設 定を確認する必要があります。Platform.

- 1. HCL Unica にログインします。
- 2. [設定] > [構成] に移動します。
- 3. Deliver設定カテゴリ次を探します。

Unica Deliverは登録されていますPlatformのときDeliver設定プロパティ階層にカテゴリが表示されます。

### What to do next

次のDeliverカテゴリはプロパティ階層に表示されません。Unica 登録方法の詳細は、CampaignインストールガイドDeliver手動で。

次のDeliverカテゴリを使用できます。有効Deliverにする必要があります。関数Campaign.

### Deliver の手動登録

インストール・プロセス中に Deliver インストーラーが Platform システム・テーブルにアクセスできない場合 は、configTool ユーティリティーを実行して手動で登録する必要があります。

### このタスクについて

デフォルトでは、Campaign インストーラーは Deliver を Platform システム・テーブルに自動的に登録します。ただ し、Deliver は使用可能化されません。場合によっては、Campaign インストーラーは、自動的に Deliver を登録する際に Platform システム・テーブルに接続しません。 インストーラーによって Deliver が自動的に登録されない場合は、HCL Unica インストール済み環境に含まれる configTool ユーティリティーを使って Deliver を手動で登録する必要があります。configTool ユーティリティーは、Platform インス トール済み環境の tools\bin ディレクトリーにあります。

手動で Deliver を登録するには、以下のコマンドを使用して configTool ユーティリティーを実行します。

 $configTool \ -r \ Deliver \ -f \ "full_path_to_Deliver_installation_directory \ \ confly Deliver_configuration.xml"$ 

Deliver インストール・ディレクトリーは、Campaign インストール・ディレクトリーのサブディレクトリーです。

# Campaign での配信機能の有効化

### About this task

インストールCampaignの場合、インストーラはインストールも実行します。Deliverて、デフォルトのパーティションに追加しますが、有効にはしません。Deliver機能は、有効にするまで使用できませんDeliver.

有効にするDeliver次の構成プロパティを使用して、Unica Platform.

Campaign > partitions > partition[n] > server > internal > deliverInstalled

有効にするにはDeliver値をyesに変更します。

### What to do next

#### 登録要件

登録中DeliverとUnica Platformは操作する必要がありますDeliver.登録したDeliverとPlatformインストール時Unica Campaign.

有効にした後Deliver、確認Deliverは正しく登録されていますUnica Platform.詳しくは、確認中Deliver登録 on page 7を 参照してください。

# 表示中Deliverメニューオプション

使用するUnica Deliverの場合、システム設定を更新する必要があります。Deliver表示Unica Platformインターフェースを指 定します。Campaign をインストールする場合、インストーラーはデフォルト区画に「配信」メニューもインストールしま す。Campaign インストーラーがプラットフォームシステムテーブルに接続しない場合、以下のステップを使用して、手動 でそれらを構成する必要があります。必要なオプションを表示するには、システムに提供されているconfigToolユーティリ ティを使用します。HCL Unicaインストールされます。

それぞれに固有のパラメータを指定してconfigToolを実行する必要があります。Deliverをクリックします。configToolを 実行すると、システム構成の設定が更新されます。変更を適用するには、Web アプリケーションサーバーを再起動する 必要があります。ただしDeliverと共にインストールされますCampaign、メニューオプションDeliverconfigToolを実行し て Web アプリケーションサーバーを再起動するまでは表示されません。ツールのディレクトリPlatformインストール、 configToolユーティリティはbinフォルダにあります。

- Note: ファイルへのパスを指定する必要がありますDeliverインストールディレクトリをconfigToolパラメーターとして指定します。Deliverインストール・ディレクトリーは、Campaign インストール・ディレクトリーのサブディレクトリーです。
  - 表示Deliver設定メニューの設定です。

configTool.bat -v -i -p "Affinium|suite|uiNavigation|settingsMenu" -f " *Deliver\_installation\_ディレクトリへのフルパ* ス\conf\deliver\_op\_odSettings\_navigation.xml"

・表示[Deliverキャンペーン] メニューのメーリング。

configTool.bat -v -i -p "Affinium|suite|uiNavigation|mainMenu|Campaign" -f " *Deliver\_installation\_*ディレクトリへの フルパス\conf\deliver\_op\_mailings\_navigation.xml"

キャンペーンメニューにクイックビルダを表示します。

configTool.bat -v -i -p "Affinium|suite|uiNavigation|mainMenu| Campaign" -f "Deliver\_installation\_ディレクトリ のフルパス"

・表示[Deliverキャンペーン] メニューの文書。

configTool.bat -v -i -p "Affinium|suite|uiNavigation|mainMenu|Campaign" -f " Deliver\_installation\_Directory
\conf\deliver\_op\_Documents\_navigation.xml"

・表示[Deliver分析] メニューの [分析] をクリックしてください。

configTool.bat -v -i -p "Affinium|suite|uiNavigation|mainMenu|Analytics" -f " *Deliver\_installation\_*ディレクトリへのフルパス\conf\deliver\_op\_analytics\_navigation.xml"

メニューオプションが正常に追加されたことを確認するには、Web アプリケーションサーバーを再起動した後、ロ グインします。HCL Unicaをクリックし、 [設定]、[キャンペーン]、[分析] メニューを開いて、以下を確認してくださ い。Deliverオプションが表示されます。

## Deliver システム・テーブル特性の指定

Unica Deliver では、インストール済み環境の Deliver システム・テーブルについて、タイプ、スキーマ、および JDBC 接続 を説明する情報が必要です。Campaign インストール・プロセスの一環として、Campaign スキーマに Deliver システム・ テーブルが作成されます。

・「設定」>「構成」>「配信」>「パーティション」>「パーティション [n]」>「データソース」>「システム・ テーブル」に移動します。

・以下のパラメーターの情報を確認および更新します。

✓ 注: ここでは、Campaign システム・テーブルの情報を想定しています。

データベース・タイプ

スキーマ名

jdbcBatchSize

jdbcClassName

jdbcURI

asmDataSourceForDBCredentials - UA\_SYSTEM\_TABLES である必要があります

・以下の構成プロパティーに必要な情報を入力します。

構成プロパティーの設定について詳しく学ぶには、各プロパティーの Platform オンライン・ヘルプを参照してください。

Deliver > partitions > partition [n] < dataSources > systemTables > type
Deliver > partitions > partition [n] < dataSources > systemTables > schemaName
Deliver > partitions > partition [n] < dataSources > systemTables > jdbcBatchSize
Deliver > partitions > partition [n] < dataSources > systemTables > jdbcClassName
Deliver > partitions > partition [n] < dataSources > systemTables > jdbcClassName

### 次にやるべきこと

構成プロパティーおよび Deliver の構成の詳細については、「Unica Deliver の構成 ページ 42」を参照してください。

# ローカルへのアクセスの構成Deliverシステムテーブル

Unica Deliverへのアクセス権が必要ですDeliverシステムテーブルCampaignスキーマを参照してください。Unica Delivery コンポーネントが、手動でデータベースにログインすることなく、Campaign スキーマのシステムテーブルにアクセスでき るようにするには、Deliverシステムユーザーが、必要なデータベースアクセス資格情報を提供します。

#### About this task

データベースにアクセスするシステムユーザーは、Unica Platformクライアントデータベースをホストするデータベースの ログイン資格情報を含むデータソース。Campaignスキーマを参照してください。

システムテーブル設定プロパティーの詳細については、を参照してください。Deliver | partitions | partition[n] | dataSources | systemTables on page 54.

1. 定義したシステムユーザーを指定しますUnica Platform.次の構成プロパティを編集します。

Deliver > パーティション > パーティション [n] < dataSources > systemTables > asmUserForDBCredentials

2. 次を含むデータベースのログイン資格情報を指定します。CampaignスキーマとDeliverシステムテーブル。次の構成 プロパティを編集します。

Deliver > パーティション > パーティション [n] < dataSources > systemTables > AMDataSourceForDBCredentials

# Deliverシステムテーブルに必要なマッピングCampaign

マップする必要がありますDeliverシステムテーブルCampaignスキーマから対応Deliverデータベーステーブル。[Deliverシス テムテーブルが**Deliver**.

Campaign, 次をマップしますDeliverシステムテーブル。

- Deliver出力リストテーブル
- Deliver出力リストのユーザーフィールドマッピングテーブル
- Deliverメーリングテーブル
- Deliverメールインスタンステーブル
- Deliverデータテーブルの列マッピングテーブル
- Deliverパーソナライゼーションフィールドマッピングテーブル
- Deliver個人設定のフィールド使用表

マッピングテーブルの詳細については、Unica Campaign管理者ガイド.

# 次の Web アプリケーションサーバーの再起動が必要です:Campaign

に変更を加えた後CampaignandDeliver設定を変更するには、ホストしている Web アプリケーションサーバーを再起動する 必要がありますCampaign.

再起動の方法については、Web アプリケーションサーバーの資料を参照してください。

# Chapter 3. メッセージサービスへの接続

提供するメッセージサービスにアクセスするにはUnicaの場合、ローカル間の接続を設定する必要があります。HCL Unicaイ ンストールとHCL Unica.

マーケターのアクセスDeliver機能を介してCampaignインターフェースを指定します。使用Deliver安全な自動インター ネット接続を確立する必要があります。Campaignを使用してメールのアップロードを行うには、受信者リストをHCL Unica.DeliverインストールするコンポーネントCampaignまた、この接続を使用して、連絡先と返信データをダウンロード するために使用しますDeliverシステムテーブルCampaignスキーマを参照してください。

Note: 各インスタンスCampaignへの固有の接続が必要ですHCL Unica.次のCampaignインストールに複数のパーティションが含まれています。各パーティションには個別のホストメールアカウントが必要です。これらのアカウントは、次への IP 接続を共有できます。HCL Unica.

間のすべての通信HCL UnicaandHCL Unicaホストサービスは SSL 上で実行されます。HCL Unicaからの各通信ホストサービ スは、ローカル環境からの要求への応答です。HCL Unicaホストされているサービスが、会社ネットワークとの接続を開始 することはありません。すべての通信HCL Unicaホストサービスが会社のファイアウォールの後ろから開始されます。

### への接続を設定するための要件HCL Unicaホストサービス

への接続の構成HCL Unicaホストサービスを使用するには、管理許可と、組織用に確立されたホストメールアカウントに関する情報が必要です。

ホストメール接続を設定するには、以下が必要です。

- ・ユーザー名とパスワードの提供Unicaホストされているメールアカウント
- ・システムユーザーを作成または変更する権限Unica Platform
- ・ローカルインストールUnica Platformで維持される構成プロパティへの管理アクセス
- ・がインストールされている Web アプリケーションサーバーへの管理アクセス。Unica Platform andCampaignデプロ イされています

あなたは、会社のデータセキュリティ要件を知っている、または知っている人に相談できる必要があります。開始する前 に、これらの手順を確認して、会社のファイアウォールの制限に従って必要な接続を作成する方法を理解してください。

Web アプリケーションサーバーである IBM WebSphere®、Oracle WebLogic、Apache Tomcat、JBOSS で信頼できる接続 を構成する方法を理解している必要があります。

# にデータをアップロードするための要件HCL Unicaホステッドサービス

ADeliver受信者リストアップローダー (RLU) と呼ばれるコンポーネントは、Unica Campaignインストール。RLU は、パッ シブモードの FTP を使用して、メーリングリストと関連付けられたメタデータのアップロードを管理します。HCL Unicaホ ストされているサービス。 Deliverパッシブ FTP を使用してデータのアップロード。パッシブ FTP を使用する場合、RLU はローカルクライアントとし てすべてのアップロード接続要求を開始します。HCL Unicaホストされているサービスがネットワークに接続要求を開始す ることはありません。

Delivery は、明示的 FTP と明示的 FTP の 2 つのパッシブ FTP 方法をサポートしています。明示的 FTP は、受信者リストの アップロードに使用されるデフォルトの方法です。明示的 FTP を使用するには、Deliver構成プロパティ。

パッシブモードでの FTP および FTP over SSL の使用の詳細については、RFC959 と RFC2228 を参照してください。

### 接続とポートの要件

通信HCL Unicaホストサービスを使用するには、インターネットへの接続が必要です。HCL Unicaホストサービスは特定の ポートを使用します。

ローカルHCL UnicaインストールとHCL Unicaホストサービスは、通信に次のポートを使用します。

**HTTPS**:ポート 443

FTP コマンドポート:

- ・明示 FTP: ポート 21
- 暗黙的 FTP: ポート 990

### FTP データアップロードポート

米国のデータセンター

明示的 FTP: ポート 15393 から 15443

インプリシット FTP: ポート 15600 から 15650

• ヨーロッパのデータセンター

明示的 FTP: ポート 15393 から 15443

インプリシット FTP: ポート 15600 から 15650

HCL Unicaホストされているサービスがローカルネットワークとの接続を開始することはありません。ファイアウォールの 後ろから開始された接続要求にのみ応答します。

### IP をホワイトリストに登録する

受信者リスト (OLT) を FTP 配信サーバーにアップロードするには、キャンペーン Web が実行されているサーバーの外部 IP が、オンデマンド配信サーバー側でホワイトリストに登録されている必要があります。

次のコマンドを使用して外部 IP を取得し、オンボードチームに提供する必要があります。オンボードチームが、ユーザーのサーバーから FTP Deliverサーバーへの FTP 要求を許可する IP のホワイトリストを要求します。

• Unix システムでcurl ifconfig.meコマンドを実行して、サーバーの外部 IP を取得します。

・Windows システムでは、 http://ifconfig.meにアクセスして、サーバーの外部 IP を取得できます。

### SFTP によるアップロード接続

受信者リスト・アップローダー (RLU) は、受信者リストを安全にアップロードするための優先メカニズムとして SFTP プロ トコルを使用します。RLU は、SFTP ポート 2222 を介して HCL Unica ホスト・サービスとの接続を確立します。セキュア な接続を介して RLU は SFTP サーバーと認証の詳細をネゴシエートし、認証が成功すると受信者リストをアップロードしま す。

次の図は、この方法で Campaign から HCL Unica ホスト・サービスに受信者データをアップロードする様子を示しています。

「構成」ページの「ftpProtocol」(serverComponentsAndLocations -> hostedServices)の下には「SFTP」オプションがあります。

RLU は SFTP サーバーに接続し、受信者リストを SFTP サーバーにアップロードします。認証サーバーへの接続には、証明 書ベースの認証が使用されます。PEM ファイルで構成された SSH 秘密鍵と known\_hosts ファイルで構成された SSH RSA フィンガープリントを使用して、SFTP サーバーとの接続を確立します。Deliver パーティションごとに個別の PEM ファ イルを構成できるように、Deliver アカウントごとに個別の PEM ファイルを構成する必要があります。RLU には、PEM ファイルに加えて、SSH サーバー・フィンガープリントを含む known\_hosts ファイルが必要です。これは、パス Affinium] Deliver | serverComponentsAndLocations | hostedServices、および、RLU が known\_hosts ファイル内の事前構成された SSH サーバー・フィンガープリントを必要とするかどうかを制御するフラグで、グローバルに設定されます。

認証が完了すると、受信者リストのアップロードは SFTP を使用して行われます。トリガーされる場所からの Deliver プロ セス・ボックス実行に影響はありません。

passPhrase を使用して公開鍵または秘密鍵を生成する場合は、「amUserForAcctCredentials」で指定された Platform ユー ザーの下に、「SFTP\_PASSPHRASE\_DATASOURCE」という名前の新しいデータソースを作成します。例えば「asm\_admin」と し、公開鍵または秘密鍵の生成時に使用したものと同じパスワードまたは Passphrase をこのデータソースに指定します。 データ・ソース・ログインは、任意のテキストとして言及できます。

passPhrase を使用して公開鍵または秘密鍵を生成しない場合は、データソースを作成しないでください。

鍵を生成するには、次の手順を行います。

SFTP 認証用の公開鍵と秘密鍵のペアを生成する手順。

1. 鍵ペアを作成する

最初の手順では、Campaign Web がインストールされているマシンに鍵ペアを作成します。Campaign Web がイン ストールされているマシンにログインします。コマンド・プロンプトを開いて、次のコマンドを実行します。

ssh-keygen

2. 鍵を保存する場所を指定します。

Enter キーを押すと、ホーム・ディレクトリーの.ssh ディレクトリー内にあるデフォルトの場所にファイルを保存 できます。または、プロンプトの後に別のファイル名または場所を入力して Enter キーを押すことで、別のファイル 名または場所を選択できます。

3. パスフレーズを作成します。

ssh-keygen からの2番目と最後のプロンプトでは、パスフレーズの入力を求められます。パスフレーズを使用する かどうかは、要件によって異なります。

次に例を示します。

[root@Host bin]# ssh-keygen Generating public/private rsa key pair. Enter file in which to save the key (/root/.ssh/id\_rsa): Enter passphrase (empty for no passphrase): Enter same passphrase again: Your identification has been saved in /root/.ssh/id\_rsa. Your public key has been saved in /root/.ssh/id\_rsa.pub. The key fingerprint is: 61:ca:14:c2:7a:71:e2:aa:bd:2e:ff:25:b8:b1:fd:ac root@Host The following is the key's randomart image. .. . +... o +. o . . . . . οος .. 00 . . o .= + +\*oEoo [root@Host bin]#

公開鍵は - /root/.ssh/id\_rsa.pub に保存されます。生成された公開鍵を HCL の構成サポートを通じて Deliver Dev Ops チームに提供します。

### SFTP の構成

SFTP を構成するには、以下の手順を実行します。

1. コマンド・プロンプトから <Deliver\_Home>/tools に移動して以下のコマンドを実行し、UI で ftpProtocol プロ パティーを公開します。

./switch\_config\_visibility.sh / bat -p "Affinium|Deliver|serverComponentsAndLocations|hostedServices| ftpProtocol" -v true

- 2. Platform にログインし、「設定」>「構成」に移動し、Affinium|Deliver| serverComponentsAndLocations|hostedServicesのftpProtocolに「SFTP」を選択します。
- 3. コマンド・プロンプトから <Deliver\_Home>/tools に移動して以下のコマンドを実行し、UI で ftpPort プロパ ティーを公開します。

./switch\_config\_visibility.sh / bat -p "Affinium|Deliver|serverComponentsAndLocations|hostedServices| ftpPort" -v true

- 4. Affinium|Deliver|serverComponentsAndLocations|hostedServicesのftpPortで、ポート番号を 2222 と言及します。
- 5. enforceKnownHostsValidation の値を false のままにし、knowHostsPath プロパティーでパスを <Deliver\_HOME>/ Conf/known\_hosts に更新します。

例:knowHostsPath - /opt/HCL/Campaign/Deliver/conf/known\_hosts

enforceKnownHostsValidation - False

- 6. オプション。known\_hosts ファイルを使用している場合は、Affinium|Deliver|serverComponentsAndLocations| hostedServicesのknowHostsPathプロパティーで絶対パスを更新し、enforceKnownHostsValidationをtrueに設定します。
- 7. プライベート証明書ファイル (id\_rsa) を <DELIVER\_HOME>/conf にコピーし、Affinium|Deliver| partitions|partition1|hostedAccountInfoのpemFilePathプロパティーでこのプライベート証明書ファイ ルの絶対パスを更新します。

次に例を示します。

pemFilePath - /opt/HCL/Campaign/Deliver/conf/id\_rsa

amDataSourceForSftpPassPhrase-- sftp\_passphrase\_datasource

- 8. パスフレーズを指定していた場合は、公開鍵/秘密鍵の生成時に、amUserForAcctCredentials で指定された Platform ユーザー (例: asm\_admin)の下に SFTP\_PASSPHRASE\_DATASOURCE という名前でデータソースを作成し、公開鍵/秘密鍵 の生成時に使用したものと同じパスワード/パスフレーズをこのデータソースに指定します。データソース・ログイ ンは、任意のテキストとして言及できます。
- 9. 公開鍵/秘密鍵の生成時にパスフレーズを指定しなかった場合は、asm\_admin ユーザーまたは他のユーザーに対し てこのデータソース SFTP\_PASSPHRASE\_DATASOURCE を作成する必要はありません。
- 10. Campaign のアプリケーション・サーバーを再起動します。
- 11. コマンド・プロンプトを開き、<Deliver\_home>/bin に移動し、以下のように rlu を使用して SFTP 接続をテストします。

rlu.sh / bat -c

Note: 上記で指定したすべてのファイル・パスは、ファイル名を含めて完全である必要があります。Deliver が構成 されているすべてのパーティションについて、手順7~9を繰り返します。

### 明示的 FTP によるデフォルトのアップロード接続

デフォルトでは、システムによる受信者リストのアップロード時に、受信者リストアップローダ (RLU) は明示的な FTP を 使用します。受信者リストは、出力リストテーブル (OLT) とも呼ばれます。 RLUはとの接続を確立しますHCL UnicaデフォルトのFTPコマンドポート(ポート21)を介してホストされるサービス。SSL を介してセッションを暗号化する要求を発行します。安全な接続を介して、RLUはFTPサーバーとネゴシエートし、RLUに よってランダムに選択されたポートを介して個別のSSLリンクを確立します。明示的FTPの詳細については、RFC2228を参 照してください。

次の図は、から受信者データをアップロードするためのデフォルトの方法を示していますCampaignにHCL Unicaホステッド サービス。

次の表に、接続シーケンスを示します。

| ステップ | アクション            | 説明                                                                                                    |
|------|------------------|----------------------------------------------------------------------------------------------------|
| 1    | 最初のクライアントFTP接続要求 | RLUは、企業ファイアウォールの背後から、明示的なSSLを<br>介したFTPを使用してデータアップロードセッションを開始<br>します。RLUは、SSL接続要求を次のアドレスに送信しま<br>す。HCL Unicaホステッドサービス。このアドレスは事前に<br>設定する必要があります。 |
|      |                  | セッションを開始するために、RLUはFTPコマンドポートと<br>してクライアント側でランダムに選択されたポートを開きま<br>す。HCL Unicaホストされているサービスは、ポート21で<br>FTPコマンド接続を受け入れます。                             |
| 2    | リモートFTPサーバーの応答   | RLUが安全なSSLセッションを要求することに応答し<br>て、FTPサーバーは受信者リストのアップロードに使用する<br>FTPデータポートを指定します。                                                                   |
| 3    | 受信者リストのアップロード    | RLUは、指定されたデータポートでリストのアップロードを<br>開始します。アップロードが完了すると、RLUはFTP接続を<br>ドロップします。                                                                        |

FTPサーバーが指定できるデータポートの範囲については、を参照してください。接続とポートの要件 on page 13。

### 明示的 FTP 接続の構成

追加の構成は不要です。RLU は、デフォルトで明示的 FTP を使用します。

### 明示的 FTP を使用したデータアップロード

明示的 FTP を使用して受信者リストをアップロードするように RLU を設定できます。明示的 FTP は、ポート 990 を使用し て接続を確立します。HCL Unicaホストされているサービス。 明示的 FTP 用に RLU を有効にすると、セッション全体が最初から暗号化されます。インプリシット FTP は、RLU が明示的 に安全なリンクを要求する明示的な FTP での接続とは異なります。

明示的 FTP を使用して受信者リストをアップロードするには、Deliver構成プロパティ。

下の図は、RLU が受信者データをどのようにアップロードするかを示しています。HCL Unicaホストされたサービス (シス テムが暗黙 FTP を使用するように設定されている場合)

次の表に、接続シーケンスを示します。

| ステップ | アクション            | 説明                                                                                                    |
|------|------------------|----------------------------------------------------------------------------------------------------|
| 1    | 最初のクライアントFTP接続要求 | RLU は、企業のファイアウォールの後ろから、SSL上の FTP<br>を使用してデータアップロードセッションを開始しま<br>す。RLUは、SSL接続要求を次のアドレスに送信しま<br>す。HCL Unicaホステッドサービス。このアドレスは事前に<br>設定する必要があります。 |
|      |                  | セッションを開始するために、RLU はポート 990<br>を開きます。HCL Unicaホストサービスは、ポート 990 で暗<br>号化された FTP コマンド接続のみを受け入れます。                                                |
| 2    | リモートFTPサーバーの応答   | 次の場合HCL Unicaホストされているサービスが要求を有効<br>な暗黙的な FTP 要求として認識した場合、 FTP サーバーは<br>接続要求を受け入れます。受信者リストのアップロードに使<br>用する FTP データポートを指定します。                   |
|      |                  | FTP サーバーが指定できるデータ ポートの範囲について<br>は、接続とポートの要件 on page 13を参照してください                                                                               |
| 3    | 受信者リストのアップロード    | RLUは、指定されたデータポートでリストのアップロードを<br>開始します。アップロードが完了すると、RLUはFTP接続を<br>ドロップします。                                                                     |

### 暗黙的 FTP アップロードの設定パラメータへのアクセス

データのアップロードに明示的 FTP を使用するようにシステムを構成するには、デフォルトでは非表示になっている設定 プロパティーを編集する必要があります。プロパティを表示するスクリプトを実行します。

### About this task

データのアップロードに明示的 FTP を使用するようにシステムを構成するには、以下の設定プロパティーを表示します。 これらのプロパティはデフォルトでは非表示です。 • Deliver > serverComponentsAndLocations > hostedServices > ftpPort

• Deliver > serverComponentsAndLocations > hostedServices > useFTPImplicitSSL

この手順では、構成プロパティーが表示されますが、構成はしません。明示的 FTP を有効にするには、Deliverをクリック して、それらを構成します。これらのプロパティにアクセスする必要があります。明示的 FTP アップロードの有効化 on page 19これらのプロパティーの構成方法については、を参照してください。.

ftpPortとuse FTPImplicitSSLを表示するには、DeliverインストールのToolsディレクトリで、以下のようにコマンド行スク リプトからswitch\_config\_visibilityスクリプトを実行します。

### Windows™

\switch\_config\_visibility.bat -p "Affinium|Deliver|serverComponentsAndLocations|hostedServices|ftpPort" -v true

\switch\_config\_visibility.bat -p "Affinium|Deliver|serverComponentsAndLocations|hostedServices|useFTPImplicitSSL" -v
true

### UNIX™

/switch\_config\_visibility.sh -p "Affinium|Deliver|serverComponentsAndLocations|hostedServices|ftpPort" -v true

/switch\_config\_visibility.sh -p "Affinium|Deliver|serverComponentsAndLocations|hostedServices|useFTPImplicitSSL" -v

#### What to do next

これらのプロパティをウィンドウに表示するには、Webアプリケーションサーバーを再起動する必要があります。Deliver削除します。

### 明示的 FTP アップロードの有効化

明示的 FTP を有効にするには、Deliver削除します。

#### Before you begin

このタスクを完了するには、2つの構成プロパティーを公開する必要があります。詳しくは、「暗黙的 FTP アップロードの 設定パラメータへのアクセス on page 18」を参照してください。

- 1. Navigate to Settings > Configuration > Deliver > serverComponentsAndLocations > hostedServicesにナビゲートしま
- 2. [設定の編集]をクリックします。

。UseFTPImplicitSSLがtrueに設定されていることを確認します。

- 。ftpPortを990に設定します。
- 3. 変更を保存します。

### What to do next

変更は、Web アプリケーションサーバーを再起動して、Campaign listener:これは、すぐに実行することも、すべてのス タートアップ設定ステップが完了するまで待つこともできます。

### HTTP プロキシを介した接続

会社のファイアウォールルールが、公共のインターネットとの直接通信を禁止している場合、インターネットに接続できます。HCL Unica HTTP プロキシサーバー経由。Deliverは、HTTPS と FTPS トラフィックの両方を許可する SOCKS プロキシ サーバー経由の接続をサポートします。

Deliverは、SOCKS プロトコルバージョン 5 をサポートします。

次の図は、SOCKS プロキシを使用した場合のローカル環境とホスト環境間の通信を示しています。

ローカルの設置環境で SOCKS プロキシサーバーを構成します。プロキシサーバーの設定を開始する前に、以下の要件を満 たしていることを確認してください。

- ・プロキシサーバーは SOCKS プロキシサーバーである必要があります。
- ・プロキシサーバーは、Deliver OD 環境。サーバーは、ホストメールアカウントで使用されるデータセンター用に構成 されたポートとのトラフィックを許可する必要があります。Unicaは、米国とヨーロッパにデータセンターを保守し ています。
- ・[Deliver OP 環境は、SOCKS プロキシサーバーにアクセスできなければなりません。

SOCKS プロキシを経由する FTPS および HTTPS トラフィックのルーティングの構成

SOCKS プロキシを使用してホストされている E メールリソースにアクセスするには、Campaign をデプロイした Web アプ リケーションサーバーを更新する必要があります。また、Deliver RCT と RLU。

・FTPS トラフィックの場合、以下の設定を RLU と Web アプリケーションサーバーに適用します。

| 設定                                                                          | 説明                                    |
|-----------------------------------------------------------------------------|---------------------------------------|
| -Dhcl.unica.deliver.ftps.proxy.host = <sockshost></sockshost>               | SOCKS<br>プロキシのホスト名または<br>IP。          |
| -DhCL.unica.deliver.ftps.proxy.port = <socksport></socksport>               | SOCKS<br>プロキシが実行されている<br>ポート。         |
| -DhCL.unica.deliver.ftps.proxy.match.hosts= <ホスト名と IP<br>アドレスのカンマで区切られたリスト> | SOCKS<br>プロキシにトラフィックを<br>ルーティングするときに使 |

### 説明

用されるホスト名と IP アドレス。アカウントで使 用されているデータセン ターに固有の値を指定しま す。

ローカル環境とホストされた環境がデータ接続を確立する場合、リモート FTP サーバーがローカル FTP クライアントに送信する IP アドレスは、 -Dhcl.unica.deliver.ftps.proxy.match.hostsです。

-DhCL.unica.deliver.ftps.proxy.match.hostsを次のいずれかの値に設定します。入力する値は、ホストメールアカウ ントで使用されているデータセンターによって異なります。

US データセンターのホスト名と IP アドレス:

-DhCL.unica.deliver.ftps.proxy.match.hosts=

FTP-em.unicadeliver.com

ヨーロッパデータセンターのホスト名と IP アドレス:

-DhCL.unica.deliver.ftps.proxy.match.hosts=

FTP-eu.unicadeliver.com

・HTTPS トラフィックの場合、RCT と Web アプリケーションサーバーに以下の設定を適用します。

| 設定                                                            | 説明                           |
|---------------------------------------------------------------|------------------------------|
| -DhCL.unica.deliver.https.proxy.host= <sockshost></sockshost> | SOCKS<br>プロキシのホスト名または<br>IP  |
| -DhCL.unica.deliver.https.proxy.port= <socksport></socksport> | SOCKS<br>プロキシが実行されている<br>ポート |

|                                               | 説明           |
|-----------------------------------------------|--------------|
|                                               |              |
| -DhCL.unica. Deliveryr.https.proxy.type=SOCKS | ブロキシサーバーの種   |
|                                               | 類。SOCKS      |
|                                               | プロキシサーバーを使用す |
|                                               | る必要があります。    |

### SOCKS プロキシーにアクセスするための認証の構成

SOCKS プロキシが認証を必要とする場合、アクセス資格情報を提供するように Web アプリケーションサーバー、RLU、RCT を設定する必要があります。

Web アプリケーションサーバー、RLU、RCT 用に以下を設定します。ユーザー名とパスワードの値は、プロキシに対する認証に 必要な資格情報である必要があります。

-DhCL.unica.deliver.proxy.auth.user = <ユーザー名>

-DhCL.unica.deliver.proxy.auth.password =  $\langle n \lambda \nabla - k \rangle$ 

### SOCKS プロキシーを使用するための RCT 構成

SOCKS プロキシサーバーを介して通信するには、RCT を変更する必要があります。必要な設定は、オペレーティングシス テムによって異なります。

Windows<sup>™</sup>環境の RCT の場合、以下のプロキシ引数をcommon.batに追加します。
 Common.batファイルは、ローカル・システムの\deliver\binディレクトリーにあります。Deliverインストールされます。

set RCT\_PROXY\_ARGS=

-DhCL.unica.deliver.https.proxy.host=<PROXY\_HOST>

-DhCL.unica.deliver.https.proxy.port=<PROXY\_PORT>

-DhCL.unica. Deliveryr.https.proxy.type=SOCKS

-Dhcl.unica.deliver.proxy.auth.user=<PROXY\_AUTH\_USER>

-DhCL.unica.deliver.proxy.auth.password=<PROXY\_AUTH\_PASSWORD>

RCT\_JAVA\_ARGS=%BASE\_VM\_ARGS% を設定します %RCT\_MEM\_ARGS%

%RCT\_EXTRA\_VM\_ARGS% %RCT\_PROXY\_ARGS%

・UNIX™環境の RCT の場合、以下のプロキシ引数をCommon.shに追加します。

common.shファイルは、ローカル・システムの/deliver/binディレクトリーにあります。Deliverインストールされます。

Note: rlu.sh、 rct.sh、 またはsetenv.shを直接変更しないでください。変更が上書きされます。

#### RCT\_PROXY\_ARGS=

-DhCL.unica.deliver.https.proxy.host=<PROXY\_HOST>

-DhCL.unica.deliver.https.proxy.port=<PROXY\_PORT>

-DhCL.unica. Deliveryr.https.proxy.type=SOCKS

-Dhcl.unica.deliver.proxy.auth.user=<PROXY\_AUTH\_USER>

-Dhcl.unica.deliver.proxy.auth.password=<PROXY\_AUTH\_PASSWORD>"

RCT\_JAVA\_ARGS="\${BASE\_VM\_ARGS} \${RCT\_MEM\_ARGS} \${RCT\_EXTRA\_VM\_ARGS} \${RCT\_PROXY\_ARGS} "

### SOCKS プロキシを使用するための RLU の設定

SOCKS プロキシサーバーを経由して通信するには RLU を変更する必要があります。必要な設定は、オペレーティングシス テムによって異なります。

Windows™環境の RLU の場合、以下のプロキシ引数をcommon.bat に追加します。
 Common.batファイルは、ローカル・システムの\deliver\binディレクトリーにあります。Deliverインストールされます。

RLU\_PROXY\_ARGS=を設定します

-DhCL.unica.deliver.ftps.proxy.host=<PROXY\_HOST>

-DhCL.unica.deliver.ftps.proxy.port=<PROXY\_PORT>

-DhCL.unica.deliver.ftps.proxy.match.hosts=<ホスト名と IP アドレスのカンマで区切られたリスト>

-Dhcl.unica.deliver.proxy.auth.user=<PROXY\_AUTH\_USER>

-DhCL.unica.deliver.proxy.auth.password=<PROXY\_AUTH\_PASSWORD>

設定 RLU\_JAVA\_ARGS=%BASE\_VM\_ARGS% %RLU\_MEM\_ARGS% %RLU\_EXTRA\_VM\_ARGS%

%RLU\_PROXY\_ARGS%

・UNIX™環境の RLU の場合、以下のプロキシ引数をcommon.shに追加します。

common.shファイルは、ローカル・システムの/deliver/binディレクトリーにあります。Deliverインストールされます。

✓ Note: rlu.sh、 rct.sh、 またはsetenv.shを直接変更しないでください。変更が上書きされます。

#### RLU\_PROXY\_ARGS=

-DhCL.unica.deliver.ftps.proxy.host=<PROXY\_HOST>

-DhCL.unica.deliver.ftps.proxy.port=<PROXY\_PORT>

-DhCL.unica.deliver.ftps.proxy.match.hosts=<ホスト名と IP アドレスのカンマで区切られたリスト>

-Dhcl.unica.deliver.proxy.auth.user=<PROXY\_AUTH\_USER>

-Dhcl.unica.deliver.proxy.auth.password=<PROXY\_AUTH\_PASSWORD>"

RLU\_JAVA\_ARGS="\${BASE\_JAVA\_ARGS} \${RLU\_MEM\_ARGS} \${RLU\_EXTRA\_VM\_ARGS}

\${RLU\_PROXY\_ARGS}"

### SOCKS プロキシを使用するための Web アプリケーションサーバー設定

接続先HCL UnicaSOCKS プロキシを経由する場合、Web アプリケーションサーバーの設定を変更する必要があります。対 象Unica WebSphere®サーバーの場合、一般 JVM 引数を変更する。Oracle Weblogic サーバーの場合は、 setDomainEnvスク リプトを変更します。

・Web アプリケーションサーバーがUnica WebSphere®の場合、WebSphere®の一般 JVM 引数に以下を追加します。

-DhCL.unica.deliver.https.proxy.host=<PROXY\_HOST>

-DhCL.unica.deliver.https.proxy.port=<PROXY\_PORT>

-DhCL.unica. Deliveryr.https.proxy.type=SOCKS

-DhCL.unica.deliver.ftps.proxy.host=<PROXY\_HOST>

-DhCL.unica.deliver.ftps.proxy.port=<PROXY\_PORT>

-DhCL.unica.deliver.ftps.proxy.match.hosts=<ホスト名と IP アドレスのカンマで区切られたリスト>

-Dhcl.unica.deliver.proxy.auth.user=<PROXY\_AUTH\_USER>

-DhCL.unica.deliver.proxy.auth.password=<PROXY\_AUTH\_PASSWORD>

 Web アプリケーションサーバーが Oracle Weblogic の場合、setDomainEnvスクリプトを変更します。必要な設定は、 オペレーティングシステムによって異なります。

### Windows™環境で、以下の変更を行います。

Java\_OPTIONS =%{JAVA\_OPTIONS}

-DhCL.unica.deliver.https.proxy.host=<PROXY\_HOST>

-DhCL.unica.deliver.https.proxy.port=<PROXY\_PORT>

-DhCL.unica. Deliveryr.https.proxy.type=SOCKS

-DhCL.unica.deliver.ftps.proxy.host=<PROXY\_HOST>

-DhCL.unica.deliver.ftps.proxy.port=<PROXY\_PORT>

-DhCL.unica.deliver.ftps.proxy.match.hosts=<ホスト名と IP アドレスのカンマで区切られたリスト>

-Dhcl.unica.deliver.proxy.auth.user=<PROXY\_AUTH\_USER>

-DhCL.unica.deliver.proxy.auth.password=<PROXY\_AUTH\_PASSWORD>

### UNIX™環境の場合、以下の変更を行います。

Java\_OPTIONS ='\${JAVA\_OPTIONS}

-DhCL.unica.deliver.https.proxy.host=<PROXY\_HOST>

-DhCL.unica.deliver.https.proxy.port=<PROXY\_PORT>

-DhCL.unica. Deliveryr.https.proxy.type=SOCKS

-DhCL.unica.deliver.ftps.proxy.host=<PROXY\_HOST>

-DhCL.unica.deliver.ftps.proxy.port=<POXY\_PORT>

-DhCL.unica.deliver.ftps.proxy.match.hosts=<ホスト名と IP アドレスのカンマで区切られたリスト>

-Dhcl.unica.deliver.proxy.auth.user=<PROXY\_AUTH\_USER>

-DhCL.unica.deliver.proxy.auth.password=<PROXY\_AUTH\_PASSWORD>'

# データダウンロードの頻度とポート設定

ADeliver Response and Contact Tracker (RCT) と呼ばれるコンポーネントは、ユーザーの一部としてインストールUnica Campaignされます。RCT は、定期的にメールの返信とトラッキングデータHCL Unicaを要求しています。.デフォルトでは、RCT は 5 秒ごとにデータ要求を発行します。

RCT は HTTPS (HTTP over SSL) 上でデータ要求を発行します。HCL Unicaホストサービスは、ホストメールアカウントの起 動プロセス中に指定したホストからのみ、ポート 443 で HTTPS 接続要求を受け入れます。

### HCL Unica ホスト・サービスにアクセスするシステム・ユーザーの構成

Deliver コンポーネントは、ログイン資格情報の手動入力を必要とせずに、HCL Unica ホスト・サービスにアクセスできなけ ればなりません。自動ログインを確立するには、Platform に、必要なアクセス資格情報を提供できるシステム・ユーザーを 定義します。

ユーザー管理およびトラブルシューティングを単純にするために、既存のシステム・ユーザーがホスト・サービスおよび ローカル・システム・テーブルにアクセスするように変更することができます。複数のシステムに資格情報を提供する単一 のシステム・ユーザーを構成できます。例えば、Campaign システム・ユーザーの構成を変更することで、HCL Unica ホス ト・サービスおよび Campaign スキーマの Deliver システム・テーブルに自動的にアクセスできる単一のユーザーを作成し ます。

HCL Unica ホスト・サービスにアクセスするために必要な資格情報は、ご使用のホストされたメッセージング・アカウント 用に Unica から提供されるユーザー名とパスワードです。使用する資格情報は、Unica の米国のデータ・センターに接続す るか、Unica がヨーロッパで保守しているデータ・センターに接続するかによって異なります。どちらのデータ・センター を使用するかを決定するには、Unica にご相談ください。

HCL Unica ホスト・サービスと通信するシステム・ユーザーの構成方法に関する具体的な情報については、「Unica Deliver 起動および管理者ガイド」を参照してください。

システム・ユーザーおよびデータ・ソースの作成方法に関する一般情報については、「Unica Platform 管理者ガイド」を参照してください。

### HCL Unica ホスト・サービスへのパーティション・アクセスの構成

パーティション内の Unica Deliver コンポーネントは、HCL Unica ホスト・サービスとの通信を試みる際に、有効なログ イン資格情報を自動的に提供できるようになっていなければなりません。そのためには、Platform ユーザーに HCL Unica ホスト・サービス・ログイン資格情報を追加する必要があります。このユーザーは、Deliver システム・ユーザーになりま す。

HCL Unica ホスト・サービス資格情報を格納するプラットフォーム・データ・ソースを、Deliver システム・ユーザーに追加 できます。このユーザーは、パーティション内の Campaign システム・テーブルにアクセスするシステム・ユーザーと同じ であっても構いません。

パーティションのシステム・ユーザーを構成するための手順は、Deliverの初期インストール時に、最初のパーティション を作成するために従った手順と同じです。HCL Unica ホスト・サービス・ログイン資格情報をシステム・ユーザーに追加す る方法について詳しくは、「Unica Deliver 起動および管理者ガイド」を参照してください。

HCL Unica ホスト・サービスにアクセスするために必要な資格情報は、最初の起動プロセスで Unica から提供されるユーザー名とパスワードです。

! 重要: 追加するパーティションごとに、個別のユーザー名およびパスワードを Unica に要求する必要があります。

### HCL Unica ホスト・サービスにアクセスするシステム・ユーザーの構成

Campaign の Deliver コンポーネントは、ログインを要求することなく、HCL Unica ホスト・サービスに自動的にアクセスで きる必要があります。Unica Platform で構成されているシステム・ユーザーは、必要なユーザー名とパスワードを提供する データ・ソースを参照できます。データ・ソースは、新しいシステム・ユーザーにも、既存のシステム・ユーザーにも追加 できます。ユーザー管理を簡素化するために、Campaign スキーマにアクセスするように構成済みのシステム・ユーザーを 更新して、HCL Unica ホスト・サービスにもアクセスできるようにすることができます。

### 開始する前に

このタスクを完了するには、ホストされているEメール・アカウントに Unica が割り当てた HCL Unica ホスト・サービス のユーザー名とパスワードを知っている必要があります。ユーザー名とパスワードの受信は、アカウントの起動プロセスの 一部です。

適切なアクセス権限を持っていて、Unica Platform でシステム・ユーザーとデータ・ソースを作成する方法を理解している 必要があります。

### このタスクについて

- 注: インストール済み環境に複数のパーティションが含まれている場合は、パーティションごとにこのタスクを実行する必要があります。パーティション間でシステム・ユーザーを共有することはできません。
  - HCL Unica ホスト・サービスにアクセスするのに必要なユーザー名とパスワードを格納する Platform データ・ ソースを作成します。最良の結果を得るため、およびメンテナンスを容易にするために、このデータ・ソースに UNICA\_HOSTED\_SERVICES という名前を付けます。このデータ・ソースを次のように構成します。

「データ・ソース・ログイン」で、アカウントの起動時に Unica から受け取ったユーザー名を入力します。

「データ・ソース・パスワード」で、アカウントの起動時に Unica から受け取ったパスワードを入力します。

2. Deliver 構成内のデータ・ソースを指定します。amDataSourceForAcctCredentials 構成プロパティーを使用します。

この構成プロパティーは、Deliver > partitions > partition[n] > hostedAccountInfo > amDataSourceForAcctCredentials にあります。

デフォルトでは、指定されたデータ・ソースは UNICA\_HOSTED\_SERVICES です。

3. HCL Unica ホスト・サービスにアクセスするシステム・ユーザーを指定します。既存のユーザーを指定したり、 ユーザーを作成したりできます。Deliver 構成では、amUserForAcctCredentials 構成プロパティーを使用します。

この構成プロパティーは、Deliver > partitions > partition[n] > hostedAccountInfo > amUserForAcctCredentials に あります。 デフォルトでは、指定されたユーザーは asm\_admin です。

4. 手順1で構成したデータ・ソースを、手順3で指定したシステム・ユーザーに追加します。

### 次にやるべきこと

構成の変更を有効にするには、Web アプリケーション・サーバーを再始動する必要があります。

### 接続アドレスの設定HCL Unicaホストサービス

に正しく接続するにはHCL Unicaホストされているサービスを使用するには、ウィンドウの設定プロパティの値として アドレスを入力する必要があります。Deliver削除します。入力する接続アドレスは、Unica米国のデータセンターまた はUnicaヨーロッパにあるデータセンター。

#### Before you begin

問い合わせUnicaホストされているメールアカウントが使用しているデータセンターを確認してください。

インUnica Platform、 [設定] > [構成]に移動します。[Deliver設定です。次の場所に移動します。Deliver構成プロパティを参照し、アカウントで使用しているデータセンターに応じて、接続設定を確認または更新します。

• 「配信」 > 「serverComponentsAndLocals」 > 「hostedServices」 > uihostName

米国の Unica データセンターに接続するには、この値をem.unicadeliver.comに変更します。

に接続するにはUnicaヨーロッパにあるデータセンターについては、この値を次のように変更します。

em-eu.unicadeliver.com.

• Deliver > serverComponentsAndLocations > hostedServices> dataHostName

米国の Unica データセンターに接続するには、この値をem.unicadeliver.comに変更します。

に接続するにはUnicaヨーロッパにあるデータセンターについては、この値を次のように変更します。

em-eu.unicadeliver.com.

• Deliver > serverComponentsAndLocations > hostedServices> ftpHostName

米国の Unica データセンターに接続するには、この値をftp-em.unicadeliver.comに変更します。

に接続するにはUnicaヨーロッパにあるデータセンターについては、この値を次のように変更します。

ftp-eu.unicadeliver.com.

#### What to do next

設定プロパティーを変更した場合、Web アプリケーションサーバーを再起動して変更を適用してください。

# 配信ホスト名のIPアドレス

会社のファイアウォールでホスト名の配信用の IP アドレスをホワイトリストに載せる必要がある場合は、次の IP アドレスを使用します。

em.unicadeliver.com:13.248.215.130 2 76.223.84.165

em-eu.unicadeliver.com: 75.2.15.173 2 99.83.137.137

FTP-em.unicadeliver.com: 192.190.152.236

FTP-eu.unicadeliver.com:192.190.153.236

# ホストメールの安全な通信の構成

メールマーケターとの間の通信HCL Unicaホストされるサービスは SSL 上で発生します。SSL を使用するには Web アプリ ケーションサーバー設定を変更する必要があります。Java<sup>™</sup> keytoolユーティリティを使用して、必要な変更を行う必要が あります。

保護された通信を構成するには、以下のアクションを含めます。

- ・信頼できるキーストアを生成します。
- ・次からのデジタル証明書の取得HCL Unicaホストされているサービス。
- ・信頼できるキーストアを Web アプリケーションサーバーに追加します。
- ・インポートするHCL Unicaホストされているサービスのデジタル証明書を信頼できるキーストアに。

SSL の設定に必要な正確なステップと順序は、デプロイした Web アプリケーションサーバーのタイプとバージョン(WebSphere®、WebLogic、Tomcat、JBOSS)によって異なります。Unica Platform andUnica Campaign.

WebSphere については、を参照してください。WebSphere 使用時の SSL の構成 on page 31.

WebSphere®の場合は、を参照してください。WebSphere 使用時の SSL の構成 on page 33.

### 信頼できるキーストアの生成

構成用の ID キーストアと信頼できるキーストアを作成するには、この手順に従います。Unica Deliver通信先HCL UnicaSSL 上のホストされたサービス。SSL の設定時に、Web アプリケーションサーバーにキーストアを追加します。

#### About this task

HCL は、このセクションの手順で次のサンプル値を使用します。

- ID キーストア: HCLUnicaClientIdentity.jks
- ID キーストアの別名: HCLUnicaClientIdentity
- ID キーストアのパスワード (-storepass): clientPwd
- ID キーストアのセキュリティキー (-keypass): clientPwd
- ID キーストアに基づく証明書: ClientCertificate.cer

- 信頼できるキーストア: HCLUnicaTrust.jks
- ・信頼できるキーストアのパスワード (-storepass): TrustPwd

実際に入力する値は、ご使用のシステムに固有のものである必要があります。

この手順のステップを実行するには、コマンド行からJava™keytoolユーティリティを実行します。

1. ID キーストアを生成します。次の例に示すように、genkeyコマンドを使用します。

この例では、 HCLUnicaClientIdentity.jksという ID キーストアを作成します。作成する ID キーストアに別の名前を 使用できます。

#### Example

keytool -genkey -alias HCLUnicaClientIdentity -keyalg RSA -keystore <HCLUnicaClientIdentity.jks> -keypass <clientPwd> -validity 1000 -dname "CN=hostName, 0=myCompany" -storepass <clientPwd>

次のことに注意してください。

- この手順の後の方、および Web アプリケーションサーバーで SSL を設定するときに、別名、キーストア、キーパス、ストアパスの値を使用します。
- WebSphere®の場合、キーストアパスワード(-storepass)とキーパスワード(-keypass)は同じである必要があります。
- ・識別名(-dname)で、共通名(CN)がアクセスに使用するホスト名と同じであるHCL Unicaホストされているサービス。たとえば、HCL Unicaホストされているサービスがhttps://hostName.example.com:7002/unica/jspの場合、CN はhostName.example.comです。識別名の CN 部分は、必須の部分です。組織(o)と組織単位(ou)は必須ではありません。
- 2. ID キーストアに基づいて証明書を生成します。次の例に示すように、 export コマンドを使用します。

この例では、ClientCertificate.cerという名前の証明書を生成します。作成する証明書に別の名前を使用できます。

keystore、storepass、および別名の値は、IDキーストアに指定した値と一致している必要があります。

#### Example

keytool -export -keystore <HCLUnicaClientIdentity.jks> -storepass <clientPwd> -alias HCLUnicaClientIdentity
-file <ClientCertificate.cer>

3. 信頼できるキーストアを生成します。次の例に示すように、インポートコマンドを使用します。

この例では、 HCLUnicaTrust.jksという名前の信頼できるキーストアを生成します。作成する信頼できるキーストア に別の名前を使用できます。

#### Example

keytool -import -alias HCLUnicaClientIdentity -file <ClientCertificate.cer> -keystore <HCLUnicaTrust.jks>
-storepass <trustPwd>

証明書を信頼するかどうかを確認するプロンプトが表示されたら、Yを入力します。

### What to do next

以下の変数に定義した値をメモします。値は、例と異なる値であってもよいです。

- ・別名(例の場合: HCLUnicaClientIdentity)
- ID キーストア(例: HCLUnicaClientIdentity.jks)
- ・ストアパス (例: TrustPwd)信頼できるキーストアのストアパス値は、ID キーストアと証明書のストアパス値とは異なる 場合があります。
- ・キーストア(例: HCLUnicaTrust.jks) Web アプリケーションサーバーによっては、ID キーストアも指定します。

これらのインストール固有の値は、システムの Web アプリケーションサーバーで SSL を構成するときに指定します。HCL Unicaインストールされます。

### WebSphere 使用時の SSL の構成

このセクションでは、展開している場合に SSL を設定するために必要なステップを説明します。HCL Unica 」を参照してください。この変更は、Deliver内部で動作するコンポーネントCampaign通信先HCL UnicaSSL 上のホストされたサービス。

### About this task

Oracle WebLogic ユーザーインタフェースのナビゲーションと作業に関する具体的なガイダンスについては、使用している Oracle WebLogic のバージョンの文書を参照してください。

### 次のタスクを実行してください。

- •WebLogic 起動スクリプトの変更
- WebLogic 構成の変更
- ・次からのデジタル証明書の取得HCL Unicaホストサービス
- ・信頼できるキーストアを作成し、Unicaデジタル証明書

### WebLogic 起動スクリプトの変更

デプロイしたCampaignWebLogic では、ローカルにインストールされたサーバー間の安全な通信を WebSphere が認識し、 受け入れるように、WebLogic 起動スクリプトと SSL 用の WebLogic 構成を変更する必要があります。Deliverコンポーネン トとHCL Unicaホストされているサービス。

WebSphere 起動スクリプトの Java\_OPTIONS に以下の引数を追加します。

- -Dweblogic.security.SSL.lowSmallRSAExponent=true
- WebLogic バージョン 12c 以上: -Dweblogic.security.SSL.protocolVersion=TLS1

以前のすべてのバージョン: -Dweblogic.security.SSL.nojce=true

### WebLogic 構成の変更

WebLogic の SSL 構成を変更する必要があります。

WebLogic コンソールを使用して、ドメインの WebLogic SSL 構成に以下の変更を加えます。

ホスト名の検証の設定を「なし」に変更します。

### 証明書の取得HCL Unicaホストサービス

SSL 通信を設定するには、次の場所からデジタル証明書をダウンロードする必要があります。HCL Unica .証明書の詳細 が.cer拡張子の付いたファイルに保存されます。このファイルは、Web アプリケーションサーバーキーストアにインポー トできます。

### About this task

既存の SSL 証明書の有効期限が切れると、ホストされているサービスにアクセスできなくなりますHCL Unica。この手順を 使用して、新規証明書をダウンロードします。

- 1. Internet Explorer で、次のアドレスにログインします。HCL Unicaホストメールアカウント用に設定されたホスト サービスを指定します。
  - 。米国のデータセンターの場合は、移動します。https://em.unicadeliver.com
  - 。ヨーロッパのデータセンターの場合は、次の場所に移動します。https://em-eu.unicadeliver.com

ログインは失敗しますが、ブラウザを使用して認証要求を送信することを許可します。

- 2. 鍵アイコンをクリックし、[証明書の表示]を選択します。
- 3. [詳細] タブを選択し、[ファイルにコピー] を選択します。

Web アプリケーションサーバーからアクセス可能な場所に、.cer拡張子を付けてファイルを保存します。作成するファイルは、Web アプリケーションサーバーのキーストアに挿入するデジタル証明書です。

たとえば、証明書をHCLhosted.cerとして保存します。

### WebLogic 用に信頼されたキーストアを作成し、Unica証明書

Weblogic の場合、Unica証明書を参照してください。

#### Before you begin

開始する前に、Web ブラウザを使用してHCL Unicaホストされているサービスのデジタル証明書を削除して、.cerファイル として保存してください。たとえば、証明書の名前をHCLhosted.cerにすることができます (実際のファイル名は別のもので もかまいません)。詳細は、証明書の取得HCL Unicaホストサービス on page 32を参照してください。.

### About this task

HCL は、このセクションの手順で次のサンプル値を使用します。

- ID キーストア: HCLUnicaClientIdentity.jks
- ID キーストアのパスワード: client Pwd
- ・信頼できるキーストア: HCLUnicaTrust.jks
- ・信頼できるキーストアの別名: HCLUnicaHostedIdentity

- ・信頼できるキーストアのパスワード (-storepass): TrustPwd
- ・デジタル証明書(-file)からのUnica: HCLhosted.cer

実際に入力する値は、ご使用のシステムに固有のものである必要があります。

この手順のステップを実行するには、コマンド行からJava™keytoolユーティリティを実行します。

WebLogic 用に信頼されたキーストアを生成します。
 詳しくは、信頼できるキーストアの生成 on page 29を参照してください。

アイデンティティキーストアと信頼できるキーストアをWebLogic 設定で指定します。

 keytoolユーティリティのインポートコマンドを使用して、HCL Unicaホストされているサービスの証明書を、次の例に 示すように、ステップ1で作成した信頼できるキーストアにコピーします。 ダウンロードしたデジタル証明書を使用しますUnica.

この手順では、信頼できるキーストアの別名も定義します。

#### Example

keytool -import -alias HCLUnicaHostedIdentity -file < HCLhosted.cer > -keystore <HCLUnicaTrust.jks> -storepass
<trustPwd>

証明書を信頼するかどうかを確認するプロンプトが表示されたら、Yを入力します。

3. WebLogic 管理コンソールで、サーバーのキーストアを構成します。

設定ルールを指定するには、利用可能な選択肢から「カスタム ID」と「カスタム信頼キーストア」のオプションを 選択します。カスタム ID の場合、ID キーストアを指定します。カスタム信頼の場合、信頼できるキーストアを指定 します。

- 例えば、管理コンソールでは、以下を指定します (ステップ 1 で作成した信頼できるキーストアの値の例を使用)。
  - ID: ID キーストアと関連するパスワードを指定します。

例:HCLUnicaClientIdentity.jks、 clientPwdです。

。信頼の場合:信頼できるキーストアと関連するパスワードを指定します。

例: HCLUnicaTrust.jks、 TrustPwdです。

両方のキーストアのフルパスを指定します。

- 4. WebLogic を再始動します。Web アプリケーションサーバーを再起動するまで、設定の変更は実装されません。
- 5. SSL 接続をテストするには、次のようにログインします。Unica Campaignや、さまざまなメッセージ機能メニュー にアクセスできます。メール、ランディングページ、メールを作成できることを確認します。

### WebSphere 使用時の SSL の構成

このセクションでは、SSL を設定している場合に、SSL を設定するために必要な一般的なステップを説明します。HCL Unica WebSphere®上のコンポーネント .この変更は、Deliver内部で動作するコンポーネントCampaign通信先HCL UnicaSSL 上のホストされたサービス。

### Before you begin

開始する前に、構成プロパティーuiHostNameの値を知っている必要があります。uihostNameの値はの URL です。HCL Unicaホストサービス 詳しくは、接続アドレスの設定HCL Unicaホストサービス on page 28を参照してください。

#### About this task

SSL 証明書と鍵管理の設定を変更するには、 WebSphere®セキュリティコンソールにアクセスできる必要があります。この タスクでは、Campaign Web アプリケーションサーバーにアクセスしてください。

展開している場合CampaignWebSphere®の場合、次の場所から署名者証明書を取得するようにWebSphere®セキュリティ 構成を変更する必要があります。HCL UnicaしてWebSphere®のトラストストアに追加します。現在の署名者証明書の期限 が切れていることを示すエラーメッセージを受け取った場合は、現在の証明書を削除して、新規に追加してください。

WebSphere®ユーザーインターフェースのナビゲーションと操作に関する特定のガイダンスについては、特定のUnica使用 しているWebSphere®のバージョン。

1. 信頼できるキーストアを生成します。

詳細は、信頼できるキーストアの生成 on page 29を参照してください。.

SSLを構成するには、以下の変数に定義した値を指定する必要があります。表示されている値は例です。これとは 異なる値を指定することができます。

。キーストア: HCLUnicaTrust.jks (例)

2. WebSphere®セキュリティコンソールで新規キーストアを選択します。

例えば、ステップ1の例に従った場合、 HCLUnicaTrust.jksを選択します。

- 3. セキュリティ証明書の取得先HCL Unica次のステップで説明するように、 WebSphere®にインポートします。
  - a. WebSphere®セキュリティー・コンソールで、「SSL 証明書と鍵の管理」 > 「鍵ストアと証明書」 > 「NodeDefaultTrust Store」 > 「署名者証明書」にナビゲートします。ポートから取得するオプションを 選択します。
  - b. 署名者証明書を取得するためのテスト接続を確立するようにWebSphere®を構成しますHCL Unica.次の値を 入力します。HCL Unica署名者証明書。
    - ホスト [Deliver] > [serverComponentsAndLocations] > [hostedServices] > [uiHostName] に定義されている
       値
    - ポート443
    - アウトバウンド接続の SSL 構成 NodeDefaultSSLSettings
    - 別名ホストに入力した値

終了すると、WebSphere®はHCL Unicaに対する署名者証明書の作成に必要な情報を取得するホストされたサービスHCL Unicaホストされているサービス。

<sup>。</sup>別名: UnicaClientIdentity (例)

<sup>•</sup> Storepass: TrustPwd (例)

4. WebSphere®が署名者証明書の作成を完了したら、セキュリティーコンソールで新規証明書を選択します。

Web アプリケーションサーバーは、接続を確立するときに、新しい証明書を使用します。HCL Unica.

5. WebSphere の®再起動

WebSphere®は、ユーザーが Web アプリケーションサーバーを再起動するまで、設定の変更を実装しません。

Unica 製品をデプロイするためにサポートされるWebSphere®のバージョンの追加情報は、各製品の「推奨されるソフトウェア環境と最小システム要件」の文書を参照してください。

# Tomcat または JBOSS での Campaign の配置

Campaign が Tomcat または JBOSS に配置されている場合、Deliver に追加の構成は必要ありません。ホスト・サービス証 明書を取得して構成する必要はありません。

# Chapter 4. Response and Contact Tracker の操作

Response and Contact Tracker (RCT) がローカル環境にインストールされており、かつHCL Unicaメール連絡先、メール Deliver、受信者の応答 (リンクのクリックやオープンなど) のデータを取得して処理するためのホストサービス。次からリ ンクトラッキングとメールDeliver通知のデータを取得するために、RCT が実行されている必要があります。HCL Unicaホス トサービス.

RCT は、以下のいずれかの方法で開始できます。

- ・手動で RCT を開始します。
- ・サービスとしての RCT を開始します
- Important: Deliverを最初に使用するときは、RCTを手動で開始しなければなりません。(RCTをサービスとして登録した場合でも)。

サーバーの構成プロパティーDeliverを変更したときは、RCT を再起動する必要があります。.RCT は、サービスとして実行 するように構成した場合でも、いつでも再起動できます。HCL Unica RCT がシャットダウンまたは再起動しても、ホストさ れているサービスはトラッキングデータを保存し続けます。操作を再開すると、RCT はキューに入っている情報をダウン ロードします。

### Response and Contact Tracker の手動操作

Response and Contact Tracker (RCT)を手動で操作するには、Deliverインストールされます。

• RTCを開始するには、Deliverを以下のようにインストールします。

rct start

・RCTを停止するには、次のようにrctスクリプトを実行します。

rct stop

### What to do next

このスクリプトの詳細については、を参照してください。Deliver レスポンスおよびコンタクトのトラッカー (RCT) スクリプト on page 62.

### Response and Contact Tracker のサービスとしての追加

Response and Contact Tracker (RCT) をサービスとして追加することにより、自動的に開始するように構成できます。

About this task

RCTサービスを登録します。Deliverます。

Response and Contact Tracker (RCT) をサービスとして追加するには、Deliverインストール環境の bin ディレクトリから MKService\_rct -install スクリプトを実行します.
binディレクトリがサブディレクトリとして作成されます。Campaignインストール・ディレクトリーを最新バージョンにインストールするとき、または最新バージョンにアップグレードするときUnica Campaign。.

UNIX™またはLinux™ では、ルート権限またはデーモンプロセスを作成する権限を持つユーザーでこのスクリプトを実行します。

Windows<sup>™</sup>では、サービスの名前はResponse&Contact Trackerです。

#### What to do next

MKService\_rctスクリプトを実行した後、rctスクリプトを使用して、RCTを手動で開始します。RCTを手動で再起動するのは1回のみです。RCTを最初に手動で起動した後は、RCTをインストールしたコンピューターのオペレーティングシステムを再起動するたびに、RCTは自動的に再起動します。

RCT サービスの構成後、MKService\_rctスクリプトを-removeオプション付きで実行すると、RCT が自動的に開始しないようにできます。

# Response and Contact Tracker サービスの削除

Response and Contact Tracker (RCT) をサービスとしてインストールした場合、RCT は、インストールしたシステムを再起 動するたびに再起動します。RCT が自動的に再起動しないようにするには、Response and Contact Tracker (RCT) サービス を削除する必要があります。

サービスとしての RCT を削除するには、 MKService\_rctスクリプトを-removeオプションを指定して実行します。

Windows<sup>™</sup>のコマンドラインから、次のコマンドを実行します。HCL Unicaホームディレクトリで、 Delivery\bin \MKService\_rct.bat -removeを実行します。

UNIX™またはLinux™の場合、HCL Unicaホームディレクトリ。

#### What to do next

このスクリプトの詳細については、を参照してください。MKService\_rct スクリプト on page 63

# Chapter 5. 起動確認

ホストされているメールのすべての機能にアクセスできることを確認するには、設定と接続をテストしてください。Campaign andDeliverインストール 有効化した後Deliver、展開します。Deliverインストール、またはアップグレードするCampaignインストールされます。

次のいずれかを実行した後は、設定と接続を確認してください。

- 有効Deliver初めて
- ・現在のUnica Campaignインストール
- ・次へ新規パーティションをDeliver設定の保守追加します。Unica Platform

## システム構成の確認

起動の準備が完了していることを確認するには、次の構成プロパティーが設定されていること、および設定が Deliver と Campaign のインストール要件を満たしていることを確認します。

| 構成プロパティ                                                                        | 設定                                                                                                    |
|--------------------------------------------------------------------------------|----------------------------------------------------------------------------------------------------|
| Campaign   partitions   partition[n]   Deliver  <br>DeliverPluginJarFile       | 宛先リスト・アップローダー (RLU)<br>として作動するプラグイン・ファイルの場所の絶対パスで<br>す。Campaign Web アプリケーション・サーバーをホストする<br>コンピューターのファイル・システムにあるローカル・ディレ<br>クトリーの絶対パスを入力します。<br>Unica インストーラーにより、インストーラー実行時にデフォ<br>ルトのパーティション用のこの設定が自動的に取り込まれま<br>す。その他のパーティションの場合、このプロパティーは手動<br>で構成します。 |
| Campaign   partitions   partition[n]   server  <br>internal   deliverInstalled | Deliver がインストールされていることを示します。<br>デフォルト・パーティションを含め、Deliver を有効にする各<br>パーティションで、このプロパティーを「はい」に設定しま<br>す。このプロパティーを「はい」に設定すると、Campaign イ<br>ンターフェースで Deliver 機能が使用可能になります。                                                                                    |
| Deliver   serverComponentsAndLocations  <br>hostedServices   uiHostName        | リストのアップロードを除くすべての通信に対する HCL Unica<br>のアドレス。                                                                                                    |
|                                                                                | 米国のデータ・センターの場合、デフォルト設定は<br>em.unicadeliver.com です。                                                                                                    |

| 構成プロパティ                                            | 設定                                   |
|----------------------------------------------------|--------------------------------------|
|                                                    | ヨーロッパのデータ・センターに接続している場合は、この値         |
|                                                    | を em-eu.unicadeliver.com に変更します。     |
|                                                    | インドのデータ・センターに接続している場合は、この値を          |
|                                                    | em-in.unicadeliver.com に変更します。       |
| Deliver   serverComponentsAndLocations             | 受信者リストに関連するメタデータを HCL Unica          |
| hostedServices   dataHostName                      | にアップロードするために、Deliver が使用する接続のアドレ     |
|                                                    | ス。                                   |
|                                                    | 米国のデータ・センターの場合、デフォルト設定は              |
|                                                    | em.unicadeliver.com です。              |
|                                                    | ヨーロッパのデータ・センターに接続している場合は、この値         |
|                                                    | を em-eu.unicadeliver.com に変更します。     |
|                                                    | インドのデータ・センターに接続している場合は、この値を          |
|                                                    | em-in.unicadeliver.com に変更します。       |
| Deliver   serverComponentsAndLocations             | 受信者リストのデータ (リストのメタデータを除く) を HCL      |
| hostedServices   ftpHostName                       | Unica にアップロードするために、Deliver が使用する接続のア |
|                                                    | ドレス。                                 |
|                                                    | ホスト名については、「接続アドレスの設定HCL              |
|                                                    | Unicaホストサービスページ 28」のトビックを参照してくたさ     |
|                                                    | · · •                                |
| Deliver   partitions   partition[n]                | HCL Unica ホスト・サービスのアクセス資格情報を含むデー     |
| hostedAccountInfo   amUserForAcctCredentials       | タ・ソースを参照する HCL Unica ユーザー。           |
|                                                    | この値は、Unica によってホストされている E メール・リソー    |
|                                                    | スにアクセスするシステム・ユーザーを作成するときに構成し         |
|                                                    | ג פֿ אַ<br>פּאַ                      |
| Deliver   partitions   partition[n]                | HCL Unica ホスト・サービスのログイン資格情報を含む       |
| hostedAccountInfo   amDataSourceForAcctCredentials | Platform データ・ソース。                    |
|                                                    | この値は、Unica によってホストされている E メール・リソー    |
|                                                    | スにアクセスするシステム・ユーザーを作成するときに構成し         |
|                                                    | ます。                                  |

| 構成プロパティ                                                                                              | 設定                                                                                                    |
|----------------------------------------------------------------------------------------------------|----------------------------------------------------------------------------------------------------|
| Deliver   partitions   partition [n] < dataSources  <br>systemTables   type                          | システム・テーブルをホストするデータベースのタイプ。<br>データベースの正しい値を指定します。                                                                                                    |
| Deliver   partitions   partition [n] < dataSources  <br>systemTables   schemaName                    | システム・テーブルのデータベース・スキーマの名前。<br>データベースに適切なスキーマ名を設定します。                                                                                                    |
| Deliver   partitions   partition [n] < dataSources  <br>systemTables   jdbcClassName                 | システム・テーブルの JDBC ドライバー。<br>環境に適切な値を指定します。                                                                                                    |
| Deliver   partitions   partition [n] < dataSources  <br>systemTables   jdbcURI                       | システム・テーブルの JDBC 接続 URI。<br>環境に適切な値を指定します。<br>データベース・タイプ、データベース・ドライバー、ホ<br>スト、ポート、およびデータベース名を指定します。例:<br>jdbc:oracle:thin:@yourdb.example.com:1234:DBname<br>JDBC URL<br>の構築方法に関する具体的な指示については、データベースの<br>ドキュメントを参照してください。<br>入力する値は、Campaign Web サーバーで定義されている値と<br>完全に一致する必要があります。 |
| Deliver   partitions   partition [n] < dataSources  <br>systemTables   asmUserForDBCredentials       | システム・テーブルのログイン資格情報を含むデータ・ソース<br>を参照する HCL Unica ユーザー。<br>このユーザーは、ローカルの Deliver システム・テーブルへのア<br>クセスを構成するときに作成します。                                                                                                    |
| Deliver   partitions   partition [n] < dataSources  <br>systemTables   asmDataSourceForDBCredentials | システム・テーブルを含むデータベースへのログイン資格情報<br>を含む Platform データ・ソース。<br>このデータ・ソースは、Deliver システム・テーブルにアクセス<br>するユーザーを作成するときに作成します。                                                                                                    |

## HCL Unica ホスト・サービスへのアップロードのテスト

ローカル環境から HCL Unica ホスト・サービスにデータをアップロードできるかどうかをテストするには、チェック・モードでェlu スクリプトを実行します。

Deliver インストール済み環境の bin ディレクトリーで、以下のいずれかの方法で rlu スクリプトを実行します。

• rlu --check

## HCL Unica ホスト・サービスからのダウンロードのテスト

HCL Unica ホスト・サービスから情報をダウンロードできるかどうかをテストするには、チェック・モードで rct スクリプ トを実行します。

Deliver インストール済み環境の bin ディレクトリーで、以下のように rct スクリプトを実行します。

rct check

# ホストされたメッセージング・インターフェースへの接続のテスト

Unica は、米国およびヨーロッパのデータ・センターからのメッセージング・インターフェースをホストします。Deliver 機 能にアクセスして、ホストされたメール配信インターフェースへの接続をテストします。

HCL Unica にログインし、「**キャンペーン」**メニューから**「Deliver メール配信」**を選択します。 結果

Deliver ユーザー・インターフェースへの接続が正しく確立されると、「Deliver メール配信」ページが開き、メール配信と 関連するメール配信特性のリストが表示されます。

ユーザー・インターフェースへの接続が正しく確立されていない場合は、エラーが表示されます。

<sup>•</sup> rlu -c

# 第6章. Unica Deliverの構成

Unica Platform には、Deliver の動作と外観を変更するためのさまざまな構成プロパティーが用意されています。一部の構成プロパティーは、インストール時に設定されます。構成プロパティーはいつでも変更できます。

Campaign または Deliver の構成を更新した後、レスポンスおよびコンタクトのトラッカー (RCT)、および Campaign をホス トする Web アプリケーション・サーバーを再起動する必要があります。

| 特性または機能                                                                          | 構成プロパティー (パスを含む)                                                 |
|----------------------------------------------------------------------------------|------------------------------------------------------------------|
| Deliver を Campaign パーティションで有効また<br>は無効にします。                                      | Campaign   partitions   partition[n]   server   internal         |
| Campaign   partitions   partition[n]   server  <br>internal ページ 48 を参照してください。    |                                                                  |
| E メール受信者リストの特性です。                                                                | Campaign   partitions   partition[n]   Deliver                   |
| Campaign   partitions   partition[n]   Deliver<br>ページ 46 を参照してください。              |                                                                  |
| HCL Unica ホスト・サービスへの接続に必要な<br>URL です。                                            | Deliver   serverComponentsAndLocations   hostedServices          |
| Deliver   serverComponentsAndLocations  <br>hostedServices ページ 52 を参照してくださ<br>い。 |                                                                  |
| HCL Unica ホスト・サービスに接続するための<br>データベースおよびアカウント・アクセス資格情<br>報です。                     | Deliver   partitions   partition[n]   hostedAccountInfo          |
| 参照 Deliver   partitions   partition[n]  <br>hostedAccountInfo ページ 53             |                                                                  |
| Deliver システム・テーブルのデータベース・ア<br>クセスとスキーマの設定です。                                     | Deliver   partitions   partition[n]   dataSources   systemTables |
| 参照 Deliver   partitions   partition[n]  <br>dataSources   systemTables ページ 54    |                                                                  |

受信者リスト・アップローダーのアクションまた Deliver | partitions | partition[n] | recipientListUploader はステータスに応答して実行されるスクリプトの 場所です。(オプション)

参照 Deliver | partitions | partition[n] | recipientListUploader ページ 58

レスポンスおよびコンタクトのトラッカー(RCT) Deliver | partitions | partition[n] | responseContactTracker によって処理される、データ・ダウンロードに関 連する設定です。

参照 Deliver | partitions | partition[n] | responseContactTracker ページ 58

 Campaign
 Campaign | partitions | partition[n] | Deliver | oltDimTableSupport

 のディメンション・テーブルに基づいて、Deliver

 でパーソナライズされたデータのリストを表示す

 るためのサポートです。

「ディメンション・テーブルのサポートの構成 ページ 44」を参照してください。

メーリング配信実行履歴を追跡するためのサポー Deliver | partitions | partition[n] | responseContactTracker トです。参照 Deliver | partitions | partition[n] | responseContactTracker ページ 58 enableExecutionHistoryDataTracking パラメーターを参照してください。

構成プロパティーの操作については、「Unica Platform 管理者ガイド」を参照してください。

# 追加メール実行履歴のアクセス設定を行う

要求できます。Unicaメール送信実行履歴に追加データを提供します。追加メール実行履歴データへのアクセスは、次の場 所からの要求により可能です。Unica更新することでDeliver削除します。メール送信実行履歴のデータはローカルに記録さ れますDeliveruACE\_ExecHistoryテーブル内のシステムテーブルを使用して、完了したメール送信実行を記述します。

#### Before you begin

追加のメール実行データをダウンロードするには、構成プロパティーEnableExecutionHistoryDataTrackingを更新する必要が あります。デフォルトでは、 enableExecutionHistoryDataTrackingはDeliver構成プロパティ。 この構成プロパティは、ローカルDeliverインストールは、 Deliver\toolsディレクトリにあ

るswitch\_config\_visibility.batスクリプトを実行してインストールします。追加メール実行履歴で使用できるレコードは、 次のとおりです。

#### About this task

- ・メールの件名
- ・差出人アドレス
- メーリングを更新したユーザー
- ・文書の説明
- ・メールの保存日
- 1. 追加メール実行履歴データのアクセスを要求します。アクセス権を要求するには、HCL 技術サポートから Unica Delivery Services チームに連絡してください。
- 2. 更新:Deliver削除します。以下の構成プロパティーを構成します。

 $\label{eq:linear} \texttt{Affinium} | \texttt{deliver} | \texttt{partitions} | \texttt{partition1} | \texttt{responseContactTracker} | \textbf{ enableExecutionHistoryDataTracking} | \texttt{affinium} | \texttt{deliver} | \texttt{partitions} | \texttt{partition1} | \texttt{responseContactTracker} | \texttt{affinium} | \texttt{affinium} | \texttt{affinium} | \texttt{affinium} | \texttt{affinium} | \texttt{affinium} | \texttt{affinium} | \texttt{affinium} | \texttt{affinium} | \texttt{affinium} | \texttt{affinium} | \texttt{affinium} | \texttt{affinium} | \texttt{affinium} | \texttt{affinium} | \texttt{affinium} | \texttt{affinium} | \texttt{affinium} | \texttt{affinium} | \texttt{affinium} | \texttt{affinium} | \texttt{affinium} | \texttt{affinium} | \texttt{affinium} | \texttt{affinium} | \texttt{affinium} | \texttt{affinium} | \texttt{affinium} | \texttt{affinium} | \texttt{affinium} | \texttt{affinium} | \texttt{affinium} | \texttt{affinium} | \texttt{affinium} | \texttt{affinium} | \texttt{affinium} | \texttt{affinium} | \texttt{affinium} | \texttt{affinium} | \texttt{affinium} | \texttt{affinium} | \texttt{affinium} | \texttt{affinium} | \texttt{affinium} | \texttt{affinium} | \texttt{affinium} | \texttt{affinium} | \texttt{affinium} | \texttt{affinium} | \texttt{affinium} | \texttt{affinium} | \texttt{affinium} | \texttt{affinium} | \texttt{affinium} | \texttt{affinium} | \texttt{affinium} | \texttt{affinium} | \texttt{affinium} | \texttt{affinium} | \texttt{affinium} | \texttt{affinium} | \texttt{affinium} | \texttt{affinium} | \texttt{affinium} | \texttt{affinium} | \texttt{affinium} | \texttt{affinium} | \texttt{affinium} | \texttt{affinium} | \texttt{affinium} | \texttt{affinium} | \texttt{affinium} | \texttt{affinium} | \texttt{affinium} | \texttt{affinium} | \texttt{affinium} | \texttt{affinium} | \texttt{affinium} | \texttt{affinium} | \texttt{affinium} | \texttt{affinium} | \texttt{affinium} | \texttt{affinium} | \texttt{affinium} | \texttt{affinium} | \texttt{affinium} | \texttt{affinium} | \texttt{affinium} | \texttt{affinium} | \texttt{affinium} | \texttt{affinium} | \texttt{affinium} | \texttt{affinium} | \texttt{affinium} | \texttt{affinium} | \texttt{affinium} | \texttt{affinium} | \texttt{affinium} | \texttt{affinium} | \texttt{affinium} | \texttt{affinium} | \texttt{affinium} | \texttt{affinium} | \texttt{affinium} | \texttt{affinium} | \texttt{affinium} | \texttt{affinium} | \texttt{affinium} | \texttt{affinium} | \texttt{affinium} | \texttt{affinium} | \texttt{affinium} | \texttt{affinium} | \texttt{affinium} | \texttt{affinium} | \texttt{affinium} | \texttt{affinium} | \texttt{affinium} | \texttt{affinium} | \texttt{affinium} | \texttt{affinium} | \texttt{affinium} | \texttt{affinium} | \texttt{affinium} | \texttt{affinium} | \texttt{affinium} | \texttt{affinium} | \texttt{affinium} | \texttt{affinium} | \texttt{aff$ 

#### enableExecutionHistoryDataTrackingをTrueに設定します。

3. UACE\_ExecHistory のテーブルマッピングが正しいことを確認してください。

#### What to do next

照会できます。Deliverシステムテーブルを使用して、UACE\_ExecHistoryテーブルからメーリング実行情報を取得します。

Deliverに関する詳細は、システムテーブルについては、 Unia が提供するシステムテーブルとデータディクショナリを参照 してください。

# Campaign プランの統合のサポート

Unica Deliverプランの追加をサポートしていますCampaign作成者用メールへDeliver.

オファーは、次で設定されたオファーテンプレートに基づいています。Unica Campaign .統合をサポートするにはCampaignカスタマイズされたメールへの提案を行うには、Campaignを指定し、他の設定を完了しますCampaign.

オファーの統合のサポートを構成する方法について詳しくは、次のトピックを参照してください。Deliver Unica Campaign 管理者ガイドの提供の統合について。

# 次元テーブルのサポートの構成

メール用拡張スクリプトによって提供される特定の機能をサポートするには、oltDimTablesupport構成プロパティーをTrueに設定する必要があります。

## About this task

Deliverでは、個人情報のリストを表示するメールメッセージを作成するための拡張スクリプトが提供されています。これらのリストを関連付ける必要があります:Campaignと、メールの受信者リストを定義する出力リストテーブル (OLT) を使用します。出力一覧テーブルはDeliverスキーマを参照してください。

oltDimTablesupport構成プロパティは、Deliverスキーマを参照してください。このプロパティの値がTrueに設定されている場合、OLT はディメンションテーブルで提供される情報を使用できます。

oltDimTablesupportプロパティーを更新するには、以下のステップを実行してください。

マーケターが拡張スクリプトを使用してデータテーブルを作成する方法の詳細については、次を参照してください。Unica Deliverユーザーズ・ガイド.

- 1. 「設定」>「構成」>「キャンペーン」>「パーティション」>「パーティション[n]」>「配信」に移動してくだ さい。
- 2. 「設定の編集」をクリックし、oltDimTablesupport プロパティの値をTrueに設定します。

# ローカル Deliver システム・テーブルへのアクセスの構成

Deliver コンポーネントは、Campaign スキーマの Deliver システム・テーブルにアクセスできる必要があります。システム・テーブルに自動的にアクセスできるシステム・ユーザーを作成して構成する必要があります。Campaign のインストール時に構成されたシステム・ユーザーは、Campaign スキーマへの必要なアクセス権をすでに持っています。

#### このタスクについて

注: インストール済み環境に複数のパーティションが含まれている場合は、パーティションごとにこのタスクを実行する必要があります。パーティション間でシステム・ユーザーを共有することはできません。

別のシステム・ユーザーを使用して Deliver システム・テーブルにアクセスする場合は、Platform で新しいシステム・ユー ザーを作成し、Campaign スキーマにアクセスできる新しいプラットフォーム・データ・ソースを作成する必要がありま す。

1. Deliver 構成で、Campaign スキーマをホストするデータベースにアクセスするシステム・ユーザーを指定します。

新しいユーザーを作成したり、既存のユーザーを指定したりできます。Campaign 用に設定したシステム・ユーザー は、すでに Campaign スキーマにアクセスできます。

構成プロパティー Deliver > partitions > partition [n] < dataSources > systemTables > asmUserForDBCredentialsを 使用します。

デフォルトでは、指定されたユーザーは asm\_admin です。

2. Deliver 構成で、Campaign スキーマをホストするデータベースにアクセスするために必要なユーザー名とパスワードを含むように構成されているデータ・ソースを指定します。

Campaign のインストール時に、作成されたデータ・ソースを使用して Campaign スキーマにアクセスできます。

構成プロパティー Deliver > partitions > partition [n] < dataSources > systemTables > amDataSourceForDBCredentialsを使用します。

# Unica Delivery 設定プロパティー

プラットフォームの「設定」メニューから「配信設定」プロパティーにアクセスします。配信を設定するためのプロパティ は、[Campaign] と [Delivery] 設定カテゴリに含まれています。

設定プロパティにアクセスするには、 [設定] > [構成]に移動します。設定ページには、Unica インストールで使用可能なす べての設定プロパティがリストされます。

## Campaign | partitions | partition[n] | Deliver

このカテゴリーのプロパティーを定義することで、宛先リストの特性を定義し、HCL Unica にリストをアップロードするリ ソースの場所を指定します。

#### DeliverPluginJarFile

#### 説明

宛先リスト・アップローダー (RLU) として作動するファイルの場所の絶対パスです。Campaign に対するこの プラグインによって、Unica がホストするリモート・サービスに OLT データと関連メタデータがアップロード されます。指定する場所は、Campaign Web アプリケーション・サーバーをホストするコンピューターのファ イル・システムにあるローカル・ディレクトリーの絶対パスでなければなりません。

Unica インストーラーにより、インストーラー実行時にデフォルトのパーティション用のこの設定が自動的 に取り込まれます。その他のパーティションの場合、このプロパティーは手動で構成しなければなりませ ん。Deliver のインストール済み環境ごとに RLU は 1 つしか存在しないので、すべてのパーティションに関し て RLU に同じ場所を指定する必要があります。

Unica で指示されない限り、この設定は変更しないでください。

## デフォルト値

デフォルト値が定義されていません。

#### 有効な値

Campaign Web サーバーをインストールした場所のローカル・ディレクトリーの絶対パスです。

#### defaultSeedInterval

#### 説明

defaultSeedType が Distribute list の場合におけるシード・メッセージ間のメッセージ数。

## デフォルト値

1000

#### defaultSeedType

説明

Deliver がシード・アドレスを受信者リストに挿入するために使用するデフォルトのメソッドです。

#### デフォルト値

Distribute IDS

#### 有効な値

- ・Distribute IDS-宛先リストのサイズと有効なシード・アドレスの数に基づいて ID を均等に配布し、 シード・アドレスを宛先リスト全体で均等な間隔に挿入します。
- Distribute list メイン・リストの defaultSeedInterval ID すべてにシード・アドレスを挿入します。 宛先リストに指定の間隔で、有効なシード・アドレスのリスト全体を挿入します。挿入点の間隔を指 定する必要があります。

#### oltTableNamePrefix

#### 説明

出力リスト表の生成済みスキーマで使用します。このパラメーターを定義する必要があります。

#### デフォルト値

OLT

#### 有効な値

接頭部に含めることができるのは8文字までの英数字または下線文字で、先頭は文字でなければなりません。

#### oltDimTableSupport

### 説明

この構成パラメーターによって制御される機能は、Deliverスキーマで作成された出力リスト表 (OLT) にディメンション表を追加する機能です。ディメンション表は、E メールの E メール・メッセージにデータ表を作成する拡張スクリプトを使用するのに必要となります。

マーケティング担当者が Deliver プロセスを使用して受信者リストを定義する際にディメンション表を作成で きるように、このプロパティーを True に設定する必要があります (デフォルトで True です)。データ・テーブ ルの作成と、Eメールの拡張スクリプトの処理に関して詳しくは、「Unica Deliver ユーザー・ガイド」を参照 してください。 OLT で出力するためにディメンション・テーブル・フィールドを使用しており、通信でこれらのディメンション・フィールドをパーソナライズ・フィールドとして使用する場合は、このプロパティーを False に設定する 必要があります。

## デフォルト値

True

## 有効な値

True | False

## Campaign | partitions | partition[n] | server | internal

このカテゴリーのプロパティーは、選択された Campaign パーティションの統合設定と internallD の制限を指定しま す。Campaign のインストール済み環境に複数のパーティションがある場合は、反映させるパーティションごとにこれらの プロパティーを設定します。

## internalIdLowerLimit

### 構成カテゴリー

Campaign|partitions|partition[n]|server|internal

#### 説明

internalIdUpperLimit プロパティーと internalIdLowerLimit プロパティーは、Campaign 内部 ID を指定の範囲 に制限します。指定された値も範囲に含まれます。すなわち、Campaign は、上限値と下限値の両方を使用で きます。

## デフォルト値

0 (ゼロ)

## internalIdUpperLimit

## 構成カテゴリー

Campaign|partitions|partition[n]|server|internal

## 説明

internalIdUpperLimit プロパティーと internalIdLowerLimit プロパティーは、Campaign 内部 ID を指定の範囲 に制限します。指定された値も範囲に含まれます。すなわち、Campaign は、上限値と下限値の両方を使用で きます。Unica Collaborate がインストールされている場合は、この値を 2147483647 に設定してください。

## デフォルト値

4294967295

## deliverInstalled

## 構成カテゴリー

Campaign|partitions|partition[n]|server|internal

## 説明

Deliver がインストールされていることを示します。「はい」を選択すると、Deliver 機能が Campaign インターフェースで使用できます。

Unica インストーラーは、Deliver インストール済み環境のデフォルトのパーティションに関してこのプロ パティーを「はい」に設定します。Deliver をインストールした追加パーティションについては、このプロパ ティーを手動で構成する必要があります。

## デフォルト値

いいえ

## 有効な値

はい | いいえ

## Legacy\_campaigns

## 構成カテゴリー

Campaign | partitions | partition[n] | server | internal

## 説明

このパーティションで、Unica Plan と Campaign が統合される前に作成されたキャンペーンへのアクセスを有効にします。**MO\_UC\_integration** が「はい」に設定されている場合のみ、適用されます。レガシー・キャンペーンには、Campaign 7.x で作成され、Plan 7.x プロジェクトにリンクされたキャンペーンも含まれます。詳しくは、「*Unica Unica Plan* および *Campaign* 統合ガイド」を参照してください。

## デフォルト値

いいえ

## 有効な値

はい | いいえ

## Campaign | partitions | partition[n] | Deliver | contactAndResponseHistTracking

このカテゴリーのプロパティーを使用して、現行パーティションに対して Unica Campaign との Deliver オファー統合を構成します。

#### etlEnabled

#### 説明

Campaign は独自の ELT プロセスを使用して、Deliver トラッキング・テーブルから Campaign コンタクト履 歴テーブルおよびレスポンス履歴テーブルへのオファー・レスポンス・データの抽出、変換、ロードを行いま す。

ETL プロセスは必要なテーブル全体にわたって情報を調整します。これには、UA\_UsrResponseType (Campaign レスポンス・タイプ) および UA\_RespTypeMapping (Campaign と Deliver の間のレスポンス・タイプ のマッピング)が含まれます。

値を「はい」に設定することで、Deliverオファー・コンタクトおよびレスポンス履歴に関する情報が Campaign と Deliver の間で確実に調整されます。例えば、E メール・レスポンス・データは Campaign レポートに組み 込まれます。

💦 注:このパーティションの Campaign | partitions | partition[n] | server | internal | DeliverInstalledを「はい」に設定する必要もあります。そうしないと ETL プロセスが動作しません。

👔 ヒント: ETL の進行状況を監視する場合、Campaign | monitoring | monitorEnabledForDeliver を有効に します。

#### デフォルト値

いいえ

#### 有効な値

はい | いいえ

#### runOnceADay

## 説明

ETL プロセスを1日に1回のみ実行するかどうかを示します。

値が Yes の場合: startTime を指定する必要があります。これにより、すべてのレコードが処理されるまで ETL ジョブが実行されます。そして sleepIntervalInMinutes は無視されます。

値が № の場合: Campaign Web サーバーが始動するとすぐに ETL ジョブが開始されます。すべてのレコードの 処理が完了した後、ETL ジョブは停止し、sleepIntervalInMinutes で指定した時間待機します。

#### デフォルト値

いいえ

#### 有効な値

はい | いいえ

## batchSize

## 説明

ETL プロセスはこのパラメーターを使用して、RCT からローカル Deliver システム・テーブルにダウンロー ドされたレコードを取り出します。値が大きいとパフォーマンスに影響を与える可能性があるため、使用 可能な値のリストは、以下に示す有効な値に制限されています。大量のレコードを事前に予期している場 合、sleepIntervalInMinutes とともに batchSize を調整して、定期的な間隔でレコードを処理するようにして ください。

#### デフォルト値

100

### 有効な値

100 | 200 | 500 | 1000

#### sleepIntervalInMinutes

説明

ETL ジョブ間の間隔を分単位で指定します。このオプションにより、ジョブ完了後の待機時間が決まります。ETL プロセスは、次のジョブを開始する前に、この時間待機します。複数のジョブを同期的に実行することができ、1 つのパーティションに複数の ETL ジョブを置くこともできます。

runOnceADay が Yes の場合、スリープ間隔を設定できません。

#### デフォルト値

60

#### 有効な値

正整数

## startTime

説明

ETL ジョブを開始する時刻を指定します。開始時刻の指定には、英語ロケールの形式を使用する必要があります。

### デフォルト値

00:00

## 有効な値

hh:mm:ss AM/PMという形式の、任意の有効な時刻

#### notificationScript

## 説明

ETL ジョブが実行された後に毎回実行される、オプションの実行可能ファイルまたはスクリプト・ファイル。 例えば、モニター目的で、ETL ジョブが実行されるたびに、その成功または失敗が通知されるようにするこ ともできます。特定のパーティションの ETL ジョブが実行を完了するたびに、通知スクリプトが実行されま す。

このスクリプトに渡されるパラメーターは固定されており、変更できません。スクリプトでは、以下のパラ メーターを使用できます。

- ・etlStart: ETL の開始時刻 (ミリ秒単位)。
- ・etlEnd: ETL の終了時刻 (ミリ秒単位)。
- ・totalCHRecords: 処理されたコンタクト・レコードの総数。
- ・totalRHRecords: 処理されたレスポンス履歴レコードの総数。
- ・executionStatus: ETL の実行状況。値は1(失敗)または0(成功)のいずれか。

#### デフォルト値

デフォルト値が定義されていません。

#### 有効な値

Campaign サーバーが読み取り権限または実行権限でアクセスできる任意の有効なパス。以下に例を示しま

**f**. D:\myscripts\scriptname.exe

## Deliver | serverComponentsAndLocations | hostedServices

HCL Unica ホスト・サービスに接続するための URL を指定するプロパティーを定義します。Deliver では、受信者リストお よび受信者リストを記述したメタデータのアップロードと、ホストされた環境へ送信する一般的な通信に別々の接続が使用 されます。

Unica がヨーロッパに設立したデータ・センターを通じて HCL Unica ホスト・サービスに接続する場合は、デフォルト値を 変更する必要があります。接続先のデータ・センターを判別するには、Unica にお問い合わせください。

#### uiHostName

## 説明

受信者リストとそれに関連するメタデータのアップロードを除いて、Deliver が HCL Unica ホスト・サービス へのすべての通信に使用するアドレス。

#### デフォルト値

em.unicadeliver.com

ヨーロッパのデータ・センターに接続している場合は、この値を em-eu.unicadeliver.com に変更します。

インドのデータ・センターに接続している場合は、この値を em-in.unicadeliver.com に変更します。

#### dataHostName

## 説明

受信者リストに関連するメタデータを HCL Unica ホスト・サービスにアップロードするために、Deliver が使用するアドレス。

#### デフォルト値

em.unicadeliver.com

ヨーロッパのデータ・センターに接続している場合は、この値を em-eu.unicadeliver.com に変更します。

#### ftpHostName

#### 説明

受信者リストのデータ (リストのメタデータを除く) を HCL Unica ホスト・サービスにアップロードするため に、Deliver が使用するアドレス。

#### デフォルト値

ftp-em.unicadeliver.com

ヨーロッパのデータ・センターに接続している場合は、この値を ftp-eu.unicadeliver.com に変更します。

インドのデータ・センターに接続している場合は、この値を ftp-in.unicadeliver.com に変更します。

## Deliver | partitions | partition[n] | hostedAccountInfo

このカテゴリーのプロパティーを定義することによって、HCL Unica ホスト・サービスへのアクセスに必要なアカウント情報を格納するデータベース用のユーザー資格情報を定義します。ここで指定する値は、Platform内でユーザー設定として定義されている必要があります。

## amUserForAcctCredentials

#### 説明

このプロパティーを使用して、HCL Unica ホスト・サービスへのアクセスに必要なアカウント・アクセス資格 情報を指定する Platform データ・ソースを含んでいる Platform ユーザーを指定します。

#### デフォルト値

asm\_admin

## 有効な値

任意の Platform ユーザー。

#### amDataSourceForAcctCredentials

## 説明

このプロパティーを使用して、HCL Unica ホスト・サービスのログイン資格情報を定義している Platform データ・ソースを指定します。

#### デフォルト値

UNICA\_HOSTED\_SERVICES

#### 有効な値

```
amUserForAcctCredentialsの中で指定するユーザーに関連付けられているデータ・ソース。
```

## Deliver | partitions | partition[n] | dataSources | systemTables

このカテゴリーには、ネットワーク環境内の Deliver システム・テーブルを含んでいるデータベースについて、そのスキーマ、接続設定、およびログイン資格情報を定義する構成プロパティーが含まれています。

#### type

#### 説明

Deliver システム・テーブルをホストするデータベースのタイプ。

#### デフォルト値

デフォルト値が定義されていません。このプロパティーを定義することは必須です。

## 有効な値

- SQLSERVER
- ORACLE
- :NONE.

## schemaName

#### 説明

Deliver システム・テーブルのデータベース・スキーマの名前。これは、Campaign システム・テーブルのス キーマ名と同じです。

スクリプト内でシステム・テーブルを参照するときは、このスキーマ名を含める必要があります。

## デフォルト値

dbo

## jdbcBatchSize

## 説明

JDBC がデータベース上で一度に実行する実行要求の数。

## デフォルト値

10

### 有効な値

0より大きい整数。

### jdbcClassName

## 説明

Campaign Web サーバーで定義されている、システム・テーブルの JDBC ドライバー。

#### デフォルト値

デフォルト値が定義されていません。このプロパティーを定義することは必須です。

#### jdbcURI

## 説明

Campaign Web サーバーで定義されている、システム・テーブルの JDBC 接続 URI。

## デフォルト値

デフォルト値が定義されていません。このプロパティーを定義することは必須です。

## asmUserForDBCredentials

#### 説明

このプロパティーを使用して、Deliver システム・テーブルへのアクセスを許可される HCL Unica ユーザーを 指定します。

## デフォルト値

デフォルト値が定義されていません。このプロパティーを定義することは必須です。

#### 有効な値

Platform で定義されている任意のユーザー。一般に、これは Campaign のシステム・ユーザーの名前にします。

#### amDataSourceForDBCredentials

## 説明

このプロパティーを使用して、Deliver システム・テーブルを含んでいるデータベースのログイン資格情報を 定義しているデータ・ソースを指定します。これは、Campaign システム・テーブルのデータ・ソースと同じ ものにすることができます。

#### デフォルト値

UA\_SYSTEM\_TABLES

### 有効な値

asmUserForDBCredentials で指定する HCL Unica ユーザーに関連付けられている Platform データ・ソース

このデータ・ソースは、Deliverシステム・テーブルへのアクセスに使用されるデータベース・ユーザーおよび資格情報を指定します。データベース・ユーザーのデフォルト・スキーマが、システム・テーブルを含んでいるスキーマでない場合は、システム・テーブルへのアクセスに使用する JDBC 接続の中で、システム・テーブル・スキーマを指定する必要があります。

#### poolAcquireIncrement

#### 説明

データベース接続プールの接続を使い尽くしたときに、Deliver がシステム・テーブル用に作成する新規接続の数。Deliver は、poolMaxSize で指定された数を最大値として、新規接続を作成します。

#### デフォルト値

#### 1

#### 有効な値

0より大きい整数。

#### poolIdleTestPeriod

## 説明

Deliver で、Deliver システム・テーブルへのアイドル接続のアクティビティーの有無をテストする間の待ち時間 (秒数)。

## デフォルト値

100

#### 有効な値

0より大きい整数。

## poolMaxSize

## 説明

Deliver がシステム・テーブルに対して作成する接続の最大数。値がゼロ (0) の場合、最大値はないということ になります。

## デフォルト値

100

## 有効な値

0以上の整数。

#### poolMinSize

#### 説明

Deliver がシステム・テーブルに対して作成する接続の最小数。

#### デフォルト値

10

## 有効な値

0以上の整数。

#### poolMaxStatements

#### 説明

Deliver で PrepareStatement キャッシュに保管される、システム・テーブルへの接続1つあたりの最大ステートメント数。poolMaxStatements をゼロ (0) に設定すると、ステートメント・キャッシュは無効になります。

### デフォルト値

0

## 有効な値

0以上の整数。

#### timeout

説明

Deliver で、アイドル状態のデータベース接続が除去されるまでに維持される秒数。

poolIdleTestPeriod が0より大きい場合、Deliver はプール内にあるチェックアウトされていないすべてのアイドル接続を、timeout 秒ごとにテストします。

poolIdleTestPeriod が timeout より大きい場合、アイドル接続は除去されます。

#### デフォルト値

100

#### 有効な値

0以上の整数。

## Deliver | partitions | partition[n] | recipientListUploader

この構成カテゴリーには、受信者リスト・アップローダーのアクションまたはステータスに対する応答として実行される ユーザー定義スクリプトの場所に関するオプション・プロパティーが含まれています。

#### pathToTriggerScript

#### 説明

HCL Unica ホスト・サービスへの受信者リストのアップロードに対して、アクションをトリガーするスクリプ トを作成できます。例えば、リストのアップロードが正常に完了したときにリスト・デザイナーにEメール・ アラートを送信するスクリプトを作成できます。

このプロパティーの値を定義した場合、Deliver は受信者リスト・アップローダーに関するステータス情報 を、指定された場所に渡します。このプロパティーを空白のままにした場合、Deliver は何もアクションを実 行しません。

### デフォルト値

デフォルト値が定義されていません。

#### 有効な値

有効な任意のネットワーク・パス。

## Deliver | partitions | partition[n] | responseContactTracker

このカテゴリーのプロパティーは、Response and Contact Tracker (RCT) の動作を指定します。RCT は、E メール・コンタ クト、E メール配信、および受信者のレスポンス (例えば、リンクのクリックとオープンなど) に関するデータを取り出し、 処理します。

#### pauseCustomerPremisesTracking

説明

Deliver は、コンタクトとレスポンスのデータを HCL Unica ホスト・サービス内のキューに保管します。この プロパティーを使用すると、RCT に HCL Unica ホスト・サービスからのデータの取得を一時的に停止するよ う指示できます。トラッキングを再開すると、蓄積されたデータが RCT によりダウンロードされます。

## デフォルト値

偽

## 有効な値

True | False

## waitTimeToCheckForDataAvailability

#### 説明

RCT は、E メール・コンタクトまたは受信者レスポンスに関して、新規データの有無を定期的に検査します。 このプロパティーを使用すると、RCT が HCL Unica ホスト・サービス内の新規データの有無を検査する頻度 を秒単位で指定できます。デフォルト値は 300 秒、つまり 5 分ごとです。

#### デフォルト値

300

#### 有効な値

1より大きい整数。

#### perfLogInterval

#### 説明

このプロパティーを使用すると、パフォーマンス統計をRCTによってログ・ファイルに記録する頻度を指定できます。入力した値によって、ログ項目間のバッチの数が決まります。

#### デフォルト値

10

#### 有効な値

0より大きい整数。

#### enableSeparatePartialResponseDataTracking

### 説明

このプロパティーは、Deliver で、部分的なEメール・レスポンス・データをローカル Deliver インストール済 み環境内のトラッキング・テーブルに転送するかどうかを決定します。

Deliver で E メール・レスポンスを正しく属性付けするには、メール配信インスタンス ID とメッセージ・シー ケンス番号が必要です。enableSeparatePartialResponseDataTracking を True に設定すると、Deliver は不完 全なレスポンスを別個のローカル・トラッキング・テーブルに入れます。このテーブルで、それらのレスポン スを確認するか追加の処理を行うことができます。

## デフォルト値

## 真

## 有効な値

True | False

## enableExecutionHistoryDataTracking

#### 説明

このプロパティーは、追加のメール配信の実行の履歴データを HCL Unica からダウンロードできるかどうかを 制御します。

デフォルトで、このプロパティーは追加データのダウンロードを許可しない False に設定されています。この プロパティーを True に設定すると、通常は Deliver システム・テーブルに入力されないメール配信の実行に関 するデータをダウンロードできるようになります。この補足情報は、メール配信やデータベース管理を自動化 するために使用できます。

このプロパティーは、デフォルトでは非表示になっています。この構成プロパティーは、Deliver\tools ディレクトリーにある switch\_config\_visibility.bat スクリプトを実行することで、ローカルの Deliver インストール済み環境で表示できます。

メール配信実行の履歴データに対するアクセスは、Unicaから要求することによって可能となります。追加のメール配信実行の履歴データへのアクセスを要求するには、HCL技術サポートから Unica Deliver Services チームにお問い合わせください。

#### デフォルト値

偽

## 有効な値

True | False

# Chapter 7. ユーティリティ Deliver

Deliverには、管理するために使用するいくつかのスクリプトが用意されています。Deliver関数を指定します。

このセクションで説明するソフトウェアユーティリティは、さまざまな起動と管理機能に使用できます。これらのアプリ ケーションで使用されるソフトウェアユーティリティに加えて、Unica Platform ,Unica Deliverユーティリティは固有で す。Deliver管理目的にのみ使用しますDeliver削除できます。

次で使用可能なその他のユーティリティの詳細については、HCL Unicaインストールについては、「*Unica Platform*管理者 ガイド.

## RLUスクリプト

RLU スクリプトを使用して、受信者リスト・アップローダー (RLU) のステータスを確認します。

注: このスクリプトを使用して RLU を開始または停止することはできません。このスクリプトは、オンプレミスの コンポーネントとオンデマンドのコンポーネント間の接続を確認するために使用してください。

RLU スクリプトは <Deliver Install Home>/bin フォルダーにあります。Deliver ディレクトリーは、Campaign ディレ クトリー内にあるサブディレクトリーです。

UNIX<sup>™</sup> または Linux<sup>™</sup> 環境では、このスクリプトを rlu.sh として実行します。

Windows<sup>™</sup> では、このスクリプトをコマンド・プロンプトから rlu.bat として実行します。

#### Syntax

rlu -c | --check [-h]

## コマンド

-c、--check

RLU が正しく構成されていること、および RLU が HCL Unica に接続されていることを確認します。

## オプション

#### -h、--help

スクリプトの構文を表示します

#### 例

Linux<sup>™</sup> 環境で、RLU が HCL Unica ホスト・サービスに接続されているかどうかを判別します。

rlu.sh --check

システムの状況に応じて、このコマンドの出力は以下のサンプルのような内容になる場合があります。

Configuring Data Source [systemTables]... Testing configuration for partition partition1 Testing connectivity for partition partition1 Testing user accessibility for partition partition1 Succeeded. List uploader config and connectivity test succeeded for partition partition1

# Deliver レスポンスおよびコンタクトのトラッカー (RCT) スクリプト

レスポンスおよびコンタクトのトラッカー (RCT) を実行し、その状況を確認するには、このスクリプトを使用します。

このスクリプトは、Deliver インストール済み環境の bin ディレクトリーにあります。Deliver ディレクトリーは、Campaign ディレクトリー内にあるサブディレクトリーです。

UNIX<sup>™</sup> または Linux<sup>™</sup> 環境では、このスクリプトを rct.sh. として実行します。

Windows<sup>™</sup> では、このスクリプトをコマンド・ラインから rct.bat として実行します。

## Syntax

rct [ start | stop | check ]

## コマンド

#### 開始

RCT を始動します。

## 停止

RCT を停止します。

## オプション

#### check

RCT と HCL Unica ホスト・サービスとの接続状況を確認します。

## 例(X)

・Windows<sup>™</sup> で RCT を始動するには、以下を実行します。

rct.bat start

・Windows™ で RCT を停止するには、以下を実行します。

rct.bat stop

• Linux™ 環境では、RCT が HCL Unica ホスト・サービスに接続されているかどうかを判別するには、以下を実行します。

rct.sh check

システムの状況に応じて、このコマンドの出力は以下のような内容になります。

C:\<UNICA\_HOME>\Campaign\Deliver\bin>rct check Testing config and connectivity for partition partition1 Succeeded | Partition: partition1 - Hosted Services Account ID: asm\_admin

# MKService\_rct スクリプト

MKService\_rct スクリプトは、レスポンスおよびコンタクトのトラッカー (RCT) をサービスとして追加または削除しま す。RCT をサービスとして追加すると、RCT をインストールしたコンピューターが再始動するたびに、RCT が再始動しま す。サービスとしての RCT を削除すると、RCT は自動的に再始動されなくなります。

このスクリプトは、Deliver インストール済み環境の bin ディレクトリーにあります。

UNIX<sup>™</sup> または Linux<sup>™</sup> 環境では、root 権限またはデーモン・プロセスを作成する権限を持つユーザーとして MKService\_rct.sh. を実行します。

Windows<sup>™</sup> では、このスクリプトをコマンド・ラインから MKService\_rct.bat として実行します。

### Syntax

MKService\_rct -install

MKService\_rct -remove

## コマンド

#### -install

RCT をサービスとして追加します。

#### -remove

RCT サービスを削除します。

## 例(X)

・RCT を Windows™ サービスとして追加するには、以下を実行します。

MKService\_rct.bat -install

• UNIX™ または Linux™ で RCT サービスを削除するには、以下を実行します。

MKService\_rct.sh -remove

# configTool

「構成」ページのプロパティーと値は、Platform システム・テーブルに保管されます。configTool ユーティリティーを 使用して、構成設定をシステム・テーブルにインポートしたり、システム・テーブルからエクスポートしたりできます。詳しくは、「Platform 管理者ガイド」を参照してください。

# Chapter 8. トラブルシューティングについてDeliver

Unica Deliverには、ユーザーに関連した問題の調査に使用できるさまざまなツールと手法が用意されています。Campaign andDeliver削除できます。

## Deliverログファイル

HCL Unicaでは、タスクの監視に使用できるいくつかのログファイルを提供します。Deliverインストールし、問題を調査します。

## Deliverログファイル

このログには、次の場所からダウンロードされた情報に関して、次のタイプの情報が含まれます。HCL Unicaホストされて いるサービス。ディレクトリのlogsディレクトリにあります。Deliverインストールされます。

- 一般メーリング情報
- ・メールインスタンス ID
- •リンククリックデータ
- •返送メールのデータ

## Deliver一時ファイル

このディレクトリには、アップロードされるデータが含まれます。

次のtempディレクトリにあります。Deliverインストールされます。

## Campaign ログ・ファイル

メール送信関連の情報を含むログファイルは、次の場所で確認できます。Campaign.

• Campaign\partitions\<partitionN>\logs

フローチャートに含まれるDeliverプロセスからのログエントリを含む、フローチャートの実行に関連するさまざまなログファイル。

• Campaign\logs

このディレクトリには、受信者リストアップローダによるアップロード情報に関する情報が含まれるキャンペーン web.logが含まれます。

## Deliver での log4j の使用

Deliverは、Apache log4j ユーティリティを使用して、Response and Contact Tracker (RCT) と受信者リストアップローダ (RLU) の設定、デバッグ、エラー情報のログを記録します。

システムログ設定の変更については、以下を参照してください。

- ・log4j.xml ファイルのコメント。
- ・ApacheWeb サイトhttps://logging.apache.org/log4j/2.x/manual/index.html

## 受信者リストアップローダでの log4j の使用

コマンド行から受信者リストアップローダ (RLU) ユーティリティを実行すると、デフォルトのロガー設定が使用されます。

これらの設定を変更するには、deliver\_rlu\_log4j.xmlファイルを変更します。

ファイルのコメントの指示に従って、 deliver\_rlu\_log4j.xmlを変更します。HCL サポートからの提案がない限り、このファ イルを変更しないでください。

RLU がフローチャートによって自動的に呼び出されるとき、RLU はCampaignWeb アプリケーションのロギング。これ は、Campaignインストールディレクトリ。

## Response and Contact Tracker での log4j の使用

Response and Contact Tracker (RCT) ユーティリティを実行すると、デフォルトのロガー設定が使用されます。

これらの設定を変更するには、deliver\_rct\_log4j.xmlファイルを変更します。

ファイルのコメントの指示に従って、deliver\_rct\_log4j.xmlを変更します。

# Chapter 9. メッセージ機能へのユーザーアクセスの管理

CampaignandDeliverによって提供されるロールと許可を使用します。Unica Platformメッセージ機能へのユーザーアクセスの制御DeliverandCampaign.次の権限が必要ですUnica PlatformandCampaignをクリックして必要な変更を行います。また、Platformでのロールと権限の構成方法、およびCampaignセキュリティポリシーの定義方法についても理解しておく必要があります.

メールマーケティングキャンペーンを実施するために、メールマーケティング担当者は、次のようにアクセスします。Deliverメール送信機能Unica Campaign.

カスタマイズされた通信とホストされているランディングページを作成するために、マーケターはDeliver文書コンポー ザー。

ロール、許可、ポリシーの設定方法に関する一般的な情報は、次のセクションを参照してください。Unica でのセキュリ ティの管理方法を説明した*Platform*「管理者ガイド」。Unica Platform およびUnica Campaign.

# メール送信アクセスのためのロールとポリシーの割り当て

にログインするにはHCL Unicaシステムのユーザー名とパスワードを入力する際に、マーケティング担当者がメールを送信 します。システムユーザーに許可されている許可によって、マーケターが次の場所のメール機能、個別に設定された通信、 コンテンツにアクセスする方法が決定します。Deliver andCampaign.

許可は、ロールに関連付けられます。Unica Platform .のメール送信機能へのアクセスを制御するにはCampaignを使用する と、1つ以上のセキュリティポリシー内でロールを定義できます。メール機能、通信、コンテンツにアクセスするすべての システムユーザーには、Deliver内のロールCampaignセキュリティポリシーを参照してください。ポリシーを通じて、メー ル送信機能の許可を選択的に適用しますCampaignまた、Deliver文書コンポーザー。

メール送信機能にアクセスするユーザーには、Deliverユーザーロールと管理者ロール。これらのロールは、Deliver使用可能 なロールCampaignセキュリティポリシー。

## Platform および Campaign での役割と権限

Platform および Campaign での役割は、構成可能な権限の集合です。Platform および Campaign での役割ごとに、アプリ ケーションへのアクセスを制御する権限を指定できます。

デフォルトの役割を使用するか、新しい役割を作成することができます。使用可能な権限のセットは、システムによって定 義されており、新しい権限を作成することはできません。

## 役割割り当てについて

一般に、ユーザーに与える役割は、そのユーザーが HCL Unica を使用するときに組織内で実行する機能を反映した権限を持 つ役割にしてください。役割は、グループに割り当てるか、個々のユーザーに割り当てることができます。グループによっ て役割を割り当てる利点は、役割の組み合わせをグループに割り当てることができ、後でその組み合わせを変更する場合 は、複数のユーザーについて何度も変更を行う必要がなく、1 個所で変更できることです。グループによって役割を割り当 てる場合は、グループにユーザーを追加または削除することによって、ユーザー・アクセスを制御します。

### システムが役割を評価する方法

ユーザーが複数の役割を持つ場合、システムはそれらすべての役割をまとめたものから、権限を評価します。特定のオ ブジェクトに対して機能を実行する資格能力は、 すべての役割から集約された権限に基づいて認可あるいは否定されま す。Campaign の場合、特定のオブジェクトに対して機能を実行する資格能力は、そのオブジェクトのセキュリティー・ポ リシーに基づいて認可あるいは拒否されます。

セキュリティー・ポリシーの仕組み

セキュリティー・ポリシーは、Campaign でフォルダーとオブジェクトのセキュリティーを管理する「ルール・ブック」で す。ユーザーがアプリケーションで操作を実行するたびに参照されます。

独自のセキュリティー・ポリシーを作成したり、Campaign に含まれるデフォルトのグローバル・セキュリティー・ポリ シーを使用したりできます。

Campaign では、セキュリティー・ポリシーはフォルダーに割り当てられます。さらに、最上位フォルダーを作成すると き、セキュリティー・ポリシーをフォルダーに適用するよう求められます。そのフォルダー内のオブジェクトやサブフォル ダーは、フォルダーのセキュリティー・ポリシーを継承します。

最上位フォルダーがフォルダー内のオブジェクトのセキュリティー・ポリシーを決定するため、セキュリティー・ポリシー をオブジェクトに直接割り当てることはできません。オブジェクトのセキュリティー・ポリシーを変更するには、適切なセ キュリティー・ポリシーを持つフォルダーの中、または最上位ルート・フォルダーにオブジェクトを移動する必要がありま す。

セキュリティー・ポリシーをユーザーに直接割り当てることもできません。セキュリティー・ポリシーに全体として割り当 てられるオブジェクトやフォルダーとは異なり、ユーザーはセキュリティー・ポリシー内の役割に割り当てられます。ユー ザーが実行できることを制御するために、ユーザーをセキュリティー・ポリシー内の役割に割り当てます。この方法で、こ れらのセキュリティー・ポリシーを使用するフォルダー内のオブジェクトへのユーザー・アクセスを制御します。

ユーザーがセキュリティー・ポリシーのどの役割にも明示的に割り当てられていない場合、そのユーザーはそのポリシーを 使用する最上位フォルダーの下にフォルダーとオブジェクトを作成できません。また、そのユーザーは、そのフォルダーま たはサブフォルダー下のオブジェクトにアクセスできません。

次の図は、セキュリティー・ポリシー、フォルダー、オブジェクト、役割、およびユーザーの間の関係を示しています。

#### 最上位の管理役割

Unica Campaign での管理役割はパーティションごとに割り当てられます。これらの役割を持つユーザーは、パーティション内の任意のオブジェクトに対して、そのオブジェクトを含むフォルダー内で使用されるセキュリティー・ポリシーに関係なく、許可された操作を実行できます。

## セキュリティー・ポリシーとパーティション

セキュリティー・ポリシーは、パーティションごとに作成されます。複数のパーティション間でセキュリティー・ポリシー が共有されることはありません。 Unica Campaign の各パーティションで複数のセキュリティー・ポリシーを設定できます。

#### セキュリティー・ポリシーは、フォルダーおよびオブジェクトを移動またはコピーすると変更されます。

複数のセキュリティー・ポリシー間でオブジェクトとフォルダーを移動またはコピーできますが、移動/コピーを実行する ユーザーは、ソースと宛先の両方のポリシーでその操作を行う権限を持っている必要があります。

元のフォルダーとは異なるセキュリティー・ポリシーに割り当てられたフォルダーにオブジェクトやフォルダーが移動/コ ピーされると、下位のオブジェクトやサブフォルダーのセキュリティー・ポリシーは新しいフォルダーのセキュリティー・ ポリシーに自動的に変更されます。

グローバル・セキュリティー・ポリシー

Campaign には、デフォルトのグローバル・セキュリティー・ポリシーが含まれています。このポリシーは削除できず、常 に適用されます。ただし、セキュリティー・スキームは次のようにカスタマイズできます。

- ・グローバル・ポリシーの役割と権限を、組織のニーズを満たすよう変更します。
- カスタム・ポリシーを作成し、グローバル・ポリシーではなくカスタム・ポリシーにのみユーザーを割り当てます。
- カスタムポリシーとグローバル・ポリシーの両方を使用します。

作成するカスタム・ポリシーは、グローバル・ポリシーの下にあります。独自のセキュリティー・ポリシーを作成しないこ とにした場合、ユーザーが Campaign で作成したフォルダーとオブジェクトに対して、デフォルトでグローバル・セキュリ ティー・ポリシーが適用されます。

グローバル・セキュリティー・ポリシーには、事前に定義された6つの役割が含まれています。事前に定義された役割を削除することはできませんが、その権限を変更することは可能です。

グローバル・セキュリティー・ポリシーで事前に定義されている役割は、次のとおりです。

- ・フォルダー所有者 ユーザーが作成したフォルダーのすべての権限が有効。すべてのユーザーがこの役割を持っています。ユーザーを割り当てる必要はありません。
- ・**所有者**-ユーザーが作成したオブジェクトのすべての権限が有効。すべてのユーザーがこの役割を持っています。 ユーザーを割り当てる必要はありません。
- ・管理 すべての権限が有効。デフォルト・ユーザー asm\_admin は、この役割を持っています。
- ・実行 すべての権限が有効。
- •設計 すべてのオブジェクトに対する読み取り権限および書き込み権限。この役割は、フローチャートやセッション をスケジュールすることはできません。

・レビュー - 読み取り専用権限。

Deliverグローバルポリシーのロール

定義済みの文字列に加えて、Campaignロールの場合、グローバルポリシーにいくつかのロールが含まれていますDeliver。.

グローバルポリシーには以下が含まれますDeliver削除することができます。

- ・Deliver\_admin すべてのメール送信機能、すべてのコンテンツ、すべての文書にアクセスできます。
- ・Deliver\_execute すべてのメール送信機能、すべてのコンテンツ、すべての文書にアクセスできます。
- Deliver\_design すべてのコンテンツ、すべての文書、ほとんどのメール送信機能にアクセスできます。ただし、実 稼働メールを送信する許可は明示的に与えられません。
- Deliver\_review コンテンツと文書の表示のみが可能で、メーリングを操作するための許可が制限されています。
   メーリングを追加、編集、削除する許可は明示的には与えられていません。テストメールと実稼働メールの表示と
   送信が許可されます。

Note: Deliver Campaignは、デフォルトで作成されている所有者とフォルダ所有者ロールをサポートしていません。.

## Campaign でのメッセージ許可

Campaignは、ユーザーまたはグループに割り当てられるロールで定義された特定のアクセス許可を有効または無効にする ことにより、メール機能へのユーザーアクセスを制御します。これらのロールは、1つ以上のセキュリティポリシーに関連 付けられています。複数を定義できます。Campaignセキュリティポリシーを開き、各ポリシーに複数のロールを割り当て ます。ポリシーとロールの組み合わせごとに、特定の許可のセットを定義できます。

サンプルセキュリティシナリオを含む、セキュリティアクセス許可の管理方法の詳細については、次を参照してください。Unica Campaign管理者ガイド.

に対するロールと許可Unica Platformの場合、メール送信機能とコンテンツの許可を次の場所で割り当てます。Campaignセ クションを次のように参照する。

1. ユーザー・ロールを定義します。

次のシステム定義ユーザーロールDeliverは、デフォルトではグローバルポリシーの下に作成されます。

また、カスタムロールを定義し、グローバルポリシーなどの定義したポリシーに追加することもできます。

2. セキュリティポリシーを定義し、ポリシーにユーザーロールを追加します。

デフォルトではグローバルポリシーが定義されています。次に対して追加ポリシーを定義できますCampaign。

3. 各ポリシーのロールに固有の許可を定義します。

追加のポリシーとカスタムロールをさまざまな許可セットで定義して、メール送信機能へのアクセスをより詳細に 制御できますCampaignとDeliver文書コンポーザー。

許可、ロール、ポリシーへの変更は、ユーザーがログインしたときに適用されますHCL Unica。 ユーザーにメール送信許可 を割り当てまたは変更した後、変更を有効にするには、ユーザーはログアウトしてから再度ログインする必要があります。

## ロールと許可の使用可能化

Unica Platformに応じてインストールの直後には、役割と許可の定義および適用に必要な管理制御がすぐに表示されない 場合があります。にアクセスすると、必要なコントロールを表示することができます。Deliver DocumentComposer または メーリングインCampaign.

### About this task

[Campaignグローバル ポリシーに次の権限がすべて表示されない場合は、次の手順を実行します。

- 「キャンペーン」カテゴリのメールの許可
- •[デジタルアセット] カテゴリのコンテンツライブラリに対する許可
- ・許可Deliver文書カテゴリ内の文書
- 1. HCL Unica にログインします。

複数のユーザーが設定されている場合は、最も制限された権限を持つユーザーとしてログインします。たとえば、 表示権限のみを持つユーザーとしてログインします。

2. 「キャンペーン」 > 「文書の配信」にナビゲートして、Document Composer にアクセスします。

DocumentComposer のロードが完了するまで待ちます。

3. 「設定」 > 「ユーザーの役割と許可」 > 「キャンペーン」 > 「パーティション [n]」 > 「グローバル・ポリシー」に ナビゲートしてください。

プロンプトが表示されたら、Document Composer を終了することを確認してページを閉じます。

- 4. [ロールの追加と権限の割り当て] をクリックします。次のDeliverロールが表示されます。
  - delivery\_admin
  - Delivery\_execute
  - $\circ$  Delivery\_design
  - Delivery\_review
- 5. [保存] と [アクセス権を編集] をクリックします。

メール送信の許可は、「キャンペーン」、「デジタル資産」、「文書」カテゴリに表示されます。

使用可能な特定の許可の詳細については、以下のトピックを参照してください。

## Campaign による権限の評価方法

ユーザーがタスクを実行するか、オブジェクトへのアクセスを試みると、Campaign は以下のステップを実行します。

1. グローバル・セキュリティー・ポリシー内でユーザーが所属するすべてのグループおよび役割を識別します。

ユーザーは、1つまたは複数の役割に属することができ、役割に属さないこともできます。ユーザーはオブジェクト を所有している場合には所有者役割に属します。オブジェクトが置かれているフォルダーを所有している場合には フォルダー所有者役割に属します。 ユーザーは、(直接的に、またはその役割に割り当てられているグループに属しているために)その他の特定の役割に明確に割り当てられている場合のみ、その役割に属します。

- 2. アクセス中のオブジェクトが、カスタム定義ポリシーに割り当てられているかどうかを識別します。割り当てられていれば、システムはそのカスタム・ポリシー内でユーザーが属するすべてのグループと役割を識別します。
- 3. ステップ1および2の結果に基づいて、ユーザーが属するすべての役割の権限を集約します。この複合ロールを使用して、システムはアクションの権限を次のように評価します。
  - a. このアクションの権限が「拒否」に設定された役割がある場合は、以下のようにして権限を集約します。 i. グローバル・ポリシー、1つのカスタム・ポリシーがあり、カスタム・ポリシー役割で権限が DENIEDに設定されているとします。この場合は、カスタム・ポリシー役割の権限の DENIAL が、グ ローバル・ポリシー役割に割り当てられた権限よりも優先されます。
    - ii. グローバル・ポリシー、2つ以上のカスタム・ポリシーがあり、いずれかのカスタム・ポリシー役割 で権限が DENIED に設定されていて、他のカスタム・ポリシー役割では同じ権限が GRANTED に設定 されているとします。この場合は、カスタム・ポリシーの権限の GRANT が、カスタム・ポリシーの 権限の DENIAL よりも優先されます。
  - b. 対象のアクションに関して「**拒否」**権限を持つ役割がない場合、そのアクションに関して「**許可」**権限を持 つ役割があるかどうかを判別するために検査されます。その役割がある場合、ユーザーはそのアクションを 実行できます。
  - c.aとbのどちらも当てはまらない場合、ユーザーは権限を拒否されます。

## カスタム・ポリシーが1つの場合の例

グローバル・ポリシーの下にカスタム・ポリシーCustomPolicyA が 1 つあるとします。CustomPolicyA には CustomPolicyARole があり、その「追加/編集」の Campaign 権限が DENIED に設定されています。

CustomPolicyARole を割り当てられた UserA について考えてみましょう。この場合は、CustomPolicyARole の「追加/編集」の Campaign 権限の DENIAL が、グローバル・ポリシー役割に割り当てられた権限よりも優先されます。そのため、「追加/編集」の Campaign オブジェクトは UserA には表示されません。

## カスタム・ポリシーが2つある場合の例

グローバル・ポリシーの下に2つのカスタム・ポリシーCustomPolicyA および CustomPolicyB があるとしま す。CustomPolicyA と CustomPolicyB の両方には、それぞれ CustomPolicyARole と CustomPolicyBRole がありま す。CustomPolicyARole では、「追加/編集」の Campaign 権限が GRANTED に設定されています。CustomPolicyBRole では、「追加/編集」の Campaign 権限が DENIED に設定されています。

UserA には CustomPolicyARole および CustomPolicyBRole の両方が割り当てられています。CustomPolicyARole の「追加/編集」の権限の GRANT が、CustomPolicyBRole の権限の DENIAL より優先されます。そのため、「追加/編集」の Campaign オブジェクトは UserA に表示されます。

## 権限の状態の定義

それぞれの役割について、どの権限を認可するか、認可しないか、または拒否するかを指定することができます。これらの 権限は、「**設定」>「ユーザーの役割と権限」**ページで設定します。
これらの状態には以下の意味があります。

- 「付与済み」 チェック・マーク で示されます。ユーザーのその他の役割で明示的に権限が否定されない限り、この特定の機能を実行する権限が明示的に認可されます。
- 「拒否済み」 「X」 で示されます。ユーザーの他の役割で権限が認可されているかどうかに関係なく、この特定の 機能を実行する権限が明示的に拒否されます。
- ・「付与されていません」 円 で示されます。特定の機能を実行する権限を明示的に認可または拒否しません。ユー ザーの役割のいずれかでこの権限が明示的に認可されていない場合、ユーザーはこの機能を実行することはできま せん。

# Campaign でのメーリングに対する許可

Campaign、ユーザーが作成、構成、実行、監視Deliverメーリング (オン)Deliverメーリングタブ。宛先は別のタブで管理します。

次の権限は、Deliverメール タブへのユーザー アクセスを制御します。これらのファイルは [**キャンペーン**]カテゴリにあり ます。

| 権限        | 説明                                                                                                    |
|-----------|----------------------------------------------------------------------------------------------------|
| メーリングの表示  | ユーザーにDeliver件名を指定します。ユーザーは、メールアドレスを編集または変更する<br>ことはできません。                                                                                                    |
| メーリングの編集  | ユーザーがキャンペーンのDeliverメールタブを設定または変更できるようにします。                                                                                                    |
| メーリングの削除  | ユーザーがDeliverメールを送信しています。                                                                                                    |
| メーリングの追加  | キャンペーンにメーリングの作成をユーザーに許可します。                                                                                                    |
| 実稼働メールの送信 | メーリングの実行の開始、トランザクションEメール用のメーリングの有効化、または<br>メーリングの実行のスケジュールをユーザーに許可します。<br>実稼働メールには、多くのメッセージを含めることができます。Eメールは、そのメーリ<br>ングに関連付けられた受信者リストで実稼働受信者として指定されたすべての個人に送信<br>されます。 |
| テスト実行の実行  | メーリングのテスト実行の開始をユーザーに許可します。<br>通常、テストメールには数件のメールが送信されます。テスト実行中、メールは、メーリ<br>ングに関連付けられた受信者リストでテスト受信者として識別されたすべてのアドレスに<br>送信されます。                                           |

「デジタル資産」カテゴリの許可

デジタル資産許可は、コンテンツ要素へのユーザーアクセスを制御しますDeliverコンテンツライブラリ、およびそれらが保存されているフォルダとサブフォルダへ移動します。

コンテンツライブラリは、ユーザーがデータベースで作成した通信で使用されるコンテンツ要素 (デジタル資産とも呼ばれ ます) のリポジトリです。Deliver文書コンポーザー。

| 権限                                           | 説明                                                                                                |
|----------------------------------------------|---------------------------------------------------------------------------------------------------|
| ビューDeliverデジタル資産                             | ユーザーがコンテンツエレメントを開いて、プロパティーを表示したり、個人用連絡に追<br>加できるコンテンツのプリビューを行うことを許可します。                           |
| Deliverコンテンツライブラリ<br>に次の新規デジタルアセット<br>を作成します | コンテンツ要素の作成とコンテンツライブラリに追加することをユーザーに許可します。                                                          |
| Deliverコンテンツライブラリ<br>に次の既存のデジタル資産を<br>編集します。 | ユーザーが既存のコンテンツ要素を開いて編集することを許可します。                                                                  |
| Deliverコンテンツライブラリ<br>に次からデジタル資産を削除<br>します。   | コンテンツライブラリからコンテンツ要素を削除することをユーザーに許可します。                                                            |
| フォルダからフォルダへのデ<br>ジタルアセットの移動                  | コンテンツライブラリ内でコンテンツ要素を移動することをユーザーに許可します。コン<br>テンツ要素を移動するには、移動元のフォルダと移動先のフォルダにこの許可を割り当て<br>る必要があります。 |

# 文書カテゴリの許可

文書カテゴリのアクセス権は、個人用通信を作成、編集、管理するためのユーザーアクセスを制御します。Deliver文書コンポーザー。

| 権限                                       | 説明                                                                                                  |
|------------------------------------------|----------------------------------------------------------------------------------------------------|
| ビューDeliver文書                             | メールの作成に使用される文書の参照をユーザーに許可する、受信ボックスプッシュ通<br>知、ホストされているランディングページを指定します。                               |
| 新規作成Deliver文書                            | 新規の個人用連絡先を作成することをユーザーに許可します。                                                                        |
| 既存を編集(_E)Deliver文書                       | 既存の個人用連絡先の変更をユーザーに許可します。                                                                            |
| 削除(_D)Deliver文書                          | カスタマイズされた連絡の削除をユーザーに許可します。                                                                          |
| 公開Deliver文書、公開イン<br>ターネットでコンテンツを使<br>用可能 | カスタマイズされた連絡を公開することをユーザーに許可します。<br>連絡を公開すると、文書と追加されたすべてのコンテンツをメールで使用できるようにな<br>ります。Deliverを参照してください。 |
| コピーDeliverフォルダから別<br>の文書へ                | コンテンツライブラリのフォルダ間で個人用通信をコピーすることをユーザーに許可しま<br>す。                                                      |

| 権限                       | 説明                                                     |  |
|--------------------------|--------------------------------------------------------|--|
|                          | 連絡をコピーするには、この許可をソースフォルダと宛先フォルダに割り当てる必要があ<br>ります。       |  |
| 移動Deliverフォルダから別の<br>文書へ | 個人用連絡先をコンテンツライブラリ内のフォルダから別のフォルダに移動することを<br>ユーザーに許可します。 |  |
|                          | <br> 連絡を移動するには、この許可をソースと宛先のフォルダに割り当てる必要があります。<br>      |  |

### [メール管理] カテゴリの権限

[メール管理] カテゴリのアクセス権は、Campaignグローバルポリシーが提供Deliverさまざまなメッセージドメインとメッ セージ機能へのユーザーアクセスを制御する設定へのアクセス権を持つ管理者。

管理者は、Deliver設定ウィンドウ。たとえば、管理者は、ユーザーが通信エディタで作成されたメールの送信者:ドメイン として選択できるメールドメインのリストを制限できます。「ポリシーの設定」セクションは、適切な許可がCampaignグ ローバルポリシー。

管理者は、モバイルアプリケーションを次の場所に登録するための管理インターフェースへのアクセスも制御できま す。Deliverまた、ロケーショントリガー配信で使用するロケーションを設定します。管理ページへのリンクは、Deliver「設 定」ページの「モバイル通知設定」セクションに表示されます。Deliver[設定] ページの [モバイル通知設定] セクションを表 示するには、ホスト型メッセージング アカウントでモバイル メッセージングを有効にする必要があります。

| 権限      | 説明                                                                                        |
|---------|-------------------------------------------------------------------------------------------|
| ドメインの設定 | Deliver「設定」ページの「ポリシー設定」セクションへのアクセスを制御します。メール<br>ドメインを設定する権限が管理者のロールに付与されていない場合。管理者は「ポリシー設 |
|         | 定] セクションを表示できません。この許可は、短縮リンクドメインを管理する場合にも必                                                |
|         | 安です。                                                                                      |

# 次のメール許可Deliver

Unica Deliver[メール] タブCampaignの外部のメール機能へのアクセスを制御しますを以下の事前定義セキュリティロール を通じて使用します。

• Delivery\_Admin

• Delivery\_user

ユーザーがアクセスするには、両方のロールが必要ですDeliverはじめます。

### Deliverロールの割り当て

次へのフルアクセスをユーザーに提供するにはDeliverメーリング機能、定義済みのDeliverロールをユーザーに追加します。

- 1. インUnica Platformから、「設定」 > 「ユーザーロールと許可」 > 「配信」 > パーティション [n] > [Deliver\_admin] にナビ ゲートします。
- 2. [ユーザーの割り当て]をクリックします。
- 3. 使用可能なユーザーのリストからユーザーを選択します。「追加」をクリックして、ユーザーにロールを割り当て ます。
- 4. Deliver\_userロールについて、ステップ1から3を繰り返します。
- 5. 変更を保存します。

# メールドメインと短縮リンクドメインの制御

要求に応じて、Unicaホストメールアカウントのメールドメインを設定します。Unicaでは、ドメインを割り当てることもで きます。では、マーケターがさまざまなタイプのメッセージ内に短縮リンクを作成するために使用します。適切な許可を持 つシステム管理者は、マーケターが使用できるメッセージドメインを制御します。

#### About this task

ビジネス要件によっては、特定のマーケターが利用できるメッセージドメインのリストを制限したい場合がありま す。Deliver管理者は、Document Composer でフォルダに適用されるセキュリティポリシーを使用して、使用可能なドメイ ンのリストを制限します。マーケティング担当者がEメールを作成および編集する機能は、連絡が含まれるフォルダに適用 されるセキュリティポリシーによって異なります。

Deliver適切な権限を持つ管理者は、次のことを行うメールドメインのリストを制御できます。Deliverユーザーはメールで を送信者:ドメインとして使用できます。管理者は、短縮リンクを使用する通信を設定するときにマーケターに表示される 短縮リンクドメインのリストを制御することもできます。たとえば、マーケターがソーシャル共有リンクをマーケティング メッセージに追加するときに、利用可能な短縮リンクドメインを指定できます。

Deliver管理者は、 **[ポリシー設定]**ページを使用して、特定のメッセージドメインの使用許可を付与します。「**ポリシー設** 定」ページへのアクセスは、Campaign グローバルポリシーによって付与されるメール管理許可によって制御されます。適 切な権限を持つ管理者のみが、 **[ポリシー設定]**ページからメールドメインへのアクセスを制限できます。

1. [設定] メニューの [メール設定] を選択します。

Result

適切な管理許可を持っている場合、[ポリシーの設定] セクションが表示されます。Deliver設定ページ。

2. [ポリシーと設定のリストの表示] をクリックします。

#### Result

システムに設定されているセキュリティポリシーのリストDeliverインストールが表示されます。

メッセージドメインアクセスを制御したいシステムユーザーに関連付けられたセキュリティポリシーをクリックします。

[ドメイン] セクションに、ホストメッセージアカウント用に設定されているメールドメインが表示されます。

「短縮リンクドメイン」セクションには、ホストメッセージアカウント用に設定された短縮リンクドメインが表示 されます。 ・いずれかのセクションで、[すべてのドメインを使用]をクリックして、ポリシーに関連付けられたユーザーに、次の条件が設定されたすべてのメールドメインの使用を許可します。Unicaホストメールアカウント用に設定されています。

このオプションはデフォルトです。

- 。特定のドメインを選択するには、[特定のドメインを使用]をクリックします。
  - Note: [特定のドメインを使用]を選択した場合、ホストメッセージアカウントの新規メールドメイン または短縮リンクドメインを登録するときに、ドメイン許可を更新する必要があります。新しいドメ インの許可は、自動的には割り当てられません。

### Results

このセキュリティポリシーに関連付けられたユーザーには、選択したメールドメインのみが、メールの送信者アドレスのオ プションとして表示され**ます。**短縮リンクを必要とする通信の場合、マーケターは、ユーザーが選択した短縮リンクのドメ インのみを選択できます。

新規設定の保存後、Document Composer は、マーケティング担当者が使用できるドメインオプションを更新します。

方法の詳細Deliverマーケターは、連絡の作成と管理、を参照してください。UnicaDeliverユーザーズ・ガイド.

ホストメールドメインの保守

メールメッセージを送信するには、少なくとも1つのメールドメインを登録する必要がありますUnica.メッセージの到達率 を改善するには、Unicaは、世界中の主要なインターネットサービスプロバイダ (ISP) と共に協力してドメインのメール評価 を確立し、維持することができます。次のコマンドで複数のメールドメインを設定できますUnica.

メールにヘッダーを設定すると、システムによって送信者アドレスに登録済みのメールドメインが設定されますUnica.を使用して複数のメールドメインを設定する場合Unicaの場合、使用可能なドメインがドロップダウンリストに表示されます。 システム管理者は、メール担当者が選択または変更できるメールドメインを制御できます。

要求できます。Unicaホストされたメッセージアカウント用に設定されたメールドメインを追加または削除します。 後Unicaが変更を完了すると、使用可能なメールドメインのリストが更新されます。変更は、次回メール通信を作成または 編集したときに、使用可能なメールドメインのリストに反映されます。

Note: アカウントのメールドメインを変更しても、変更要求前に作成していたメールは更新されません。以前に作成 された連絡のメールドメインを変更するには、メール連絡を再度開いて、メールドメインの選択を更新する必要が あります。

でのメールドメインの登録方法の詳細についてUnica、参照HCL Unicaメールのドメイン名オプション。

メールドメインに関連する変更を要求するには、HCL 技術サポートから Unica Delivery Services チームに連絡してください。

# デフォルトの送信者アドレスと表示名の構成

登録しているメールドメインごとUnicaでは、デフォルトのメールアドレスとデフォルトのわかりやすい名前を定義できま す。送信するメールの送信者:アドレスとして、メールアドレスまたはわかりやすい名前とメールドメインの組み合わせが 表示されます。

### About this task

管理者は、デフォルトの送信者名と表示名をドメイン設定ページで設定できます。ドメイン設定はDeliver設定イン ターフェース。[ドメイン設定] ページへのアクセスは、以下を介して付与されるメール管理権限によって制御されま す。Campaignグローバルポリシー。適切な権限を持つ管理者のみが、[ポリシー設定] ページからメールドメインへのアク セスを制限できます。

1. [設定] > [配信設定]に移動します。「ドメイン設定」セクションで、「ドメイン設定のリストの表示」をクリックします。

[ドメイン設定] ページには、ホストメールアカウントに登録されているメールドメインに関連付けられたデフォルトの表示名とメールアドレスがリストされます。リストには、変更を許可されたユーザー許可のドメインのみが含まれます。

「デフォルト」列は、表示名、アドレス、新規メールのデフォルトの送信者アドレスとして表示されるドメインの 組み合わせを示します。

2. [編集]をクリックします。.「ドメイン設定の編集」ウィンドウが開きます。

[ドメイン名] 列に、使用可能なメールドメインのリストが表示されます。すべてのドメインに対して、以下を実行できます。

- 。[送信者] 列に、リストのメールドメインのデフォルトとして表示するわかりやすい名前を入力します。
- 「送信者アドレス」列に、リストのメールドメインのデフォルトとして表示するメールアドレスのローカル 部分を入力します。
- 3. 必要に応じて、「デフォルト」列で、新規メールのデフォルトの送信者アドレスとして表示される表示名アドレス とドメインの組み合わせを1つ選択します。
  - デフォルトを選択しない場合、リストの最初のドメインを使用して、新規メールのデフォルトの送信者アドレスが 作成されます。

4. 変更を保存します。

### Results

新しいアドレス設定は、作成するすべての新規メールに適用されます。この設定によって、以前に作成された E メール通信 のアドレス情報は変更されません。以前のメール連絡を更新するには、それぞれの連絡を再度開いて変更する必要がありま す。

# 送信メールリストへのアクセス制御

Deliverから送信されたメールのリストを提供します。Deliver環境に表示されます。リストにはメッセージ設定へのリンクが 含まれているため、セキュリティ計画によって、リストへのアクセスを制限する必要がある場合があります。

#### About this task

メッセージのリストは「**メッセージの概要**」ページに表示されます。デフォルトでは、Campaign andDeliver environment は送信メッセージのリストを参照できます。ただし、アクセス制限を有効にした場合、特定のユーザーに、リストを含む ページを開くためのメニューオプションを表示することを防止できます。

送信メッセージリストへのアクセスを制限すると、Campaignインストールされます。あなたのCampaignインストールに複 数のパーティションが含まれる場合、各パーティションで個別にユーザー許可を更新して、リストにアクセスする許可を明 示的に許可または拒否する必要があります。

送信メッセージリストにアクセスできるユーザーを制御するには、ユーザー許可とシステム設定を変更するための一連のタ スクが必要です。

| タスク                                                           | 詳細情報                          |
|---------------------------------------------------------------|-------------------------------|
| メッセージのリストにアクセスできるユーザーを識別しま<br>す。最初に、すべてのユーザーにアクセスが許可されま<br>す。 | 送信メールリストへのアクセスを許可中 on page 79 |
| メッセージリストへのアクセスを許可されないユーザーを<br>特定します。                          | 送信メールリストへのアクセスの拒否 on page 80  |
| アクセス制限を有効にします。                                                | 送信メール一覧への制限を有効にする on page 81  |

### Results

これらのタスクを完了した場合、メーリングリストへのアクセス権を明示的に付与した役割を持つユーザーにのみ、「**キャ** ンペーン」メニューの「メッセージオーバービュー」オプションが表示されます。

### 送信メールリストへのアクセスを許可中

送信メッセージのリストへのアクセスを制限する場合、リストにアクセスする必要があるユーザーに、アクセスを許可する 必要があります。

### About this task

ユーザーは、[**キャンペーン**] メニューの [**メッセージ概要**] リンクをクリックして、送信メッセージのリストにアクセスしま す。すべての送信メールのリストへのアクセス権をユーザーに許可するには、「メールの概要」リンクを表示する権限が明 示的に付与された最上位の管理ロールをユーザーに割り当てます。

デフォルトの最上位のロールには、 Admin 、実行、設計、レビューが含まれます。最上位のロールを通じて付与した権限 は、パーティション内のすべてのオブジェクトに適用されます。

- 1. 「設定」 > 「ユーザーロールと許可」 > 「キャンペーン」 > 「partition (n)」に移動します。
- 2. [保存] と [アクセス権を編集] をクリックします。
- パーティションの許可のリストが開きます。使用可能な最上位のロールが、ページの上部にリストされています。 3. **[管理]** セクションで、すべてのロールに**[メーリングリストページの表示]**権限を明示的に付与します。

#### Results

送信メッセージリストのアクセス制限を有効にすると、「メーリングリストページの表示」権限が明示的に付与されているロールを持つユーザーは、[キャンペーン]メニューに [メッセージの概要] リンクが表示されます。

#### What to do next

送信メッセージリストへのアクセスを拒否するロールを作成します。

### 送信メールリストへのアクセスの拒否

送信メッセージリストへのアクセスを制限する場合、リストへのアクセスを許可されないユーザーに対して、具体的にアク セスを拒否する必要があります。

#### About this task

ユーザーは、[**キャンペーン**] メニューの [**メッセージ概要**] リンクをクリックして、送信メッセージのリストにアクセスしま す。「メールの概要」リンクを表示する権限を明示的に拒否されている最上位の管理ロールをユーザーに割り当てると、 ユーザーがすべての送信メールのリストにアクセスできないようにすることができます。

デフォルトの最上位のロールには、 Admin 、実行、設計、レビューが含まれます。最上位のロールを通じて付与した権限 は、パーティション内のすべてのオブジェクトに適用されます。デフォルトの最上位のロールを補完する新規の最上位の ロールを作成できます。新しいロールでは、特定の許可を許可または拒否できます。

- 1. 「設定」>「ユーザーロールと許可」>「キャンペーン」>「 partition (n) 」に移動します。パーティション <n>ページが開きます。
- 2. [ロールの追加] をクリックします。ロールに名前を割り当て、簡単な説明を入力します。変更を保存してパーティ ション <n>ページに戻ります。
- 3. 送信メールのリストへのアクセスを拒否するには、新規ロールを設定します。
  - a. [**ロールの追加と権限の割り当て] を**クリックします。「**管理ロールのプロパティ**」ページが開きます。新規 ロールがロールのリストに表示されます。
  - b. [**保存] と [アクセス権を編集] を**クリックします。

パーティションの許可のリストが、各ロールの各許可の状態を示す選択アイコンのマトリックスとして表示 されます。新規ロールは、マトリクスの上部にある他の最上位のロールの横に表示されます。

- c. [管理] セクションで、新しいロールに対する[メーリングリストページの表示] 権限を明示的に拒否します。 変更を保存します。
- 4. メーリングリストページにアクセスさせないユーザーに、新規ロールを割り当てます。

- a. [設定] > [ユーザー] に移動します。送信メッセージリストへのアクセスを禁止するユーザーを選択します。
- b. [**ロールの編集]**をクリックします。前のステップで作成した新規ロール (アクセスを拒否するように設定され たロール) が、**利用可能なロール**のリストに表示されます。
- c. 新規のロールを[使用可能なロール]から[ロール]に移動します。変更を保存します。

### Results

送信メールリストのアクセス制限を有効にした場合、新規ロールを割り当てられたユーザーには [メールの概要]リンクを表示できません。

#### What to do next

設定を更新して、送信メールリストのアクセス制限を有効にしてください。

### 送信メール一覧への制限を有効にする

ユーザーは、[**キャンペーン**] メニューの [**メッセージ概要**] オプションから送信メッセージのリストにアクセスします。送信 メッセージのリストへのアクセスを制限する場合、「セキュリティ機能 ID」プロパティによってこのメニューオプション の表示が制御され、送信メッセージリストへのアクセスが制御されます。

### About this task

送信メッセージのリストへのアクセスを制限するには、Platform削除します。このプロパティは、Campaignインストール されます。

セキュリティ機能 ID に正しい値を設定した場合、「メーリングリストページの表示」許可を明示的に許可するロールを持 つユーザーのみが、「**メッセージ概要」**オプションを使用できます。「メーリングリストページの表示」権限が拒否されて いるロールまたは付与されていないロールを持つユーザーには、[**メッセージの概要**] オプションは表示されません。

- 「設定」>「構成」>「プラットフォーム」>「プラットフォーム間ナビゲーション」>「メインナビゲーション メニュー」>「キャンペーン」>「メーリングの配信」に移動します。「メーリングの配信」をクリックして、設 定を表示します。
- 2. [設定の編集]をクリックします。
- 3. 「セキュリティ機能 ID」フィールドに、 7000を入力します。 変更を保存します。

設定の変更結果を確認するには、システムからログアウトし、再度ログインします。

### Results

送信メールリストにアクセスするためのメール概要リンクが表示されます。

# レポートDeliverの許可

ユーザー権限によって、レポートを表示Deliverできるかどうかが決まります。

標準へのアクセス権の設定方法についてDeliverレポートの詳細については、レポートとセキュリティに関する『Unica Insights Reports インストール/設定ガイド』のセクションを参照してください。

# Chapter 10. 技術情報 (問題解決)

### 問題 (要約)

Unica Campaign と共にインストールされる Deliver コンポーネントを使用し、個人化されたマーケティングメッセージを送 信するには、ローカルの Campaign インストール済み環境を、HCL がホストするリモートメッセージリソースに接続する 必要があります。このセクションでは、会社のファイアウォールルールによってホスト環境との直接通信が禁止されている 場合に、そのような接続を設定する方法を説明します。

### 問題の解決

### ホストされているEメールリソース環境との一般的な通信

次の図は、オンプレミス (OP) 環境とオンデマンド (OD) 環境間の通信の標準的な設定を示しています。

ローカルの Deliver OP 環境は、HTTPS と FTP (明示的 FTP) または FTP (黙示的 FTP) を使用して、Deliver OD 環境との外 部通信を必要とします。このセクションでは、明示的 FTP と明示的 FTP の両方を示すために FTPS という用語を使用しま す。

OP 環境に、Campaign をデプロイした Web アプリケーションサーバー (IBM WebSphere または Oracle WebLogic のいずれか) が含まれています。Campaign は、OD 環境でホストされる E メールリソースと通信するDeliverコンポーネント (RCT および RLU) をホストします。

Response and Contact Tracker (RCT) は、OD 環境から応答データをダウンロードします。

応答リストアップローダ (RLU) は、メーリングリストやその他の必要なメーリングデータを OD 環境にアップロードしま す。

Unica Deliver がインストールされているマシンが OD 環境と直接通信できない場合、Deliver は SOCKS プロキシ経由でホストされている OD リソースとの通信をサポートします。

# プロキシを経由してメッセージサービスに接続

次の図は、SOCKS プロキシを使用した場合の OP 環境と OD 環境間の通信を示しています。SOCKS プロキシはローカルの 「オンプレミス」環境で設定されていることに注意してください。

プロキシオプションを有効にする前に、以下の点を確認してください。

- ・プロキシサーバーは SOCKS プロキシです。
- ・プロキシサーバーは Delivery OD 環境にアクセスでき、ホストメールアカウントが使用する HCL データセンターで 設定されたポートとのトラフィックを許可します。
- Delivery OP 環境がプロキシにアクセスできる方法で SOCKS プロキシをインストールしている必要があります。

# SOCKS プロキシ経由で FTPS と HTTPS トラフィックをルーティングするために必要な 変更

SOCKS プロキシを使用して HCL がホストする E メールリソースにアクセスするには、Campaign をデプロイした Web ア プリケーションと、RCT と RLU を配信の開始スクリプトを変更する必要があります。

### FTPS の変更

FTPS トラフィックの場合、以下の設定を RLU と Web アプリケーションサーバーに適用します。

- - Dhcl.unica.deliver.ftps.proxy.host = <socksHost>
- - Dhcl.unica.deliver.ftps.proxy.port = <socksPort>
- - Dhcl.unica.deliver.ftps.proxy.match.hosts = <ホスト名と IP アドレスのカンマで区切られたリスト>

successhost は SOCKS プロキシのホスト名または IP です。

SOCKS ポートは SOCKS プロキシが実行されているポートです。

-Dhcl.unica.deliver.ftps.proxy.match.hostsは、SOCKS プロキシを経由してトラフィックをルーティングするときに使用 されるホスト名と IP に一致します

-DhCL.unica.deliver.ftps.proxy.match.hostsに対して指定された IP アドレスです。 データ転送中に、ホスト OD 環境の FTP サーバーがローカル OP 環境の FTP クライアントに FTPS プロトコルの一部として送信する IP アドレスです。.

-DhCL.unica.deliver.ftps.proxy.match.hostsを次のいずれかの値に設定します。(ホストメールアカウントで使用されてい るデータセンターによって異なります)

米国のデータセンター: -DhCL.unica.deliver.ftps.proxy.match.hosts=ftp-em.unicadeliver.com

デモ環境:-DhCL.unica.deliver.ftps.proxy.match.hosts=1SS.212.8.162

ヨーロッパのデータセンター:-DhCL.unica.deliver.ftps.proxy.match.hosts=ftp-eu.unicadeliver.com

### HTTPS 用の変更

HTTPS トラフィックの場合、RCT と Web アプリケーションサーバーに以下の設定を適用します。

-DhCL.unica.deliver.https.proxy.host= <sockshost>

-DhCL.unica.deliver.https.proxy.port= <socksPort>

-DhCL.unica. Deliveryr.https.proxy.type=SOCKS

successhost は SOCKS プロキシのホスト名または IP です。

SOCKS ポートは SOCKS プロキシが実行されているポートです。

### SOCKS プロキシを使用するときの認証要件

SOCKS プロキシが認証を必要とする場合、Web アプリケーションサーバー、RLU と RCT を以下を設定します。

- -DhCL.unica.deliver.proxy.auth.user = <ユーザー名>
- -DhCL.unica.deliver.proxy.auth.password =  $\langle \mathcal{N} \mathbf{X} \mathbf{\nabla} \mathbf{k} \rangle$

ユーザー名とパスワードは、プロキシに対する認証に必要な資格情報です。

### SOCKS プロキシを使用して RCT を設定するには

SOCKS プロキシを介して動作するように RCT を構成します。オペレーティングシステムに応じた手順に従います。

### Windows 環境での RCT の場合

ローカルの Delivery インストール済み環境の//deliver/binディレクトリーにあるCommon.bat に、以下のプロキシ引数を追加します。

set RCT PROXY ARGS=

-DhCL.unica.deliver.https.proxy.host=<PROXY\_HOST>

-DhCL.unica.deliver.https.proxy.port=<PROXY\_PORT>

-DhCL.unica. Deliveryr.https.proxy.type=SOCKS

-Dhcl.unica.deliver.proxy.auth.user=<PROXY\_AUIH USER>

-DhCL.unica.deliver.proxy.auth.password=<PROXY\_AUIH\_PASSWORD>

set RCT\_JAVA\_ARGS=%BASE<em>\_VM\_ARGS% %RCT\_MEM\_ARGS%

%RCT\_EXTRA\_VM\_ARGS% %RCT\_PROXY\_ARGS

### UNIX 環境の RCT の場合

以下のプロキシ引数をローカルの Delivery インストールの\\deliver\binディレクトリのCommon.shに追加します。

Note: rlu.sh.rct.shまたはsetenv.shは上書きされるため、直接変更しないでください。

RCT PROXY ARGS="

-DhCL.unica.deliver.https.proxy.host=<PROXY\_HOST>

-DhCL.unica.deliver.https.proxy.port=<PROXY\_PORT>

-DhCL.unica. Deliveryr.https.proxy.type=SOCKS

-Dhcl.unica.deliver.proxy.auth.user=<PROXY\_AUIH USER>

-DhCL.unica.deliver.proxy.auth.password=<PROXY\_AUIH\_PASSWORD>

RCT\_JAVA\_ARGS="\${BASE\_VM\_ARGS} \${RCT\_MEM\_ARGS} \${RCT\_EXTRA\_VM\_ARGS}

\${RCT\_PROXY\_ARGS}"

# SOCKS プロキシを使用して RLU を設定するには

SOCKS プロキシを介して機能するように RLU を構成するには、オペレーティングシステムに応じた手順に従います。

### Windows 環境での RLU の場合

ローカルの Deliver インストール済み環境の//deliver/binディレクトリーにある common.bat に、以下のプロキシ引数を追加します。

set RLU PROXY ARGS=

-DhCL.unica.deliver.ftps.proxy.host=<PROXY\_HOST>

-DhCL.unica.deliver.ftps.proxy.port=<PROXY\_PORT>

-Dhcl.unica.deliver.ftps.proxy.match.hosts=<comma separated list of host names and IP addresses>

-Dhcl.unica.deliver.proxy.auth.user=<PROXY\_AUIH USER>

-DhCL.unica.deliver.proxy.auth.password=<PROXY\_AUIH\_PASSWORD>

設定 RLU\_JAVA\_ARGS=%BASE\_VM\_ARGS% %RLU\_MEM\_ARGS% %RLU\_EXTRA\_VM\_ARGS%

%RLU\_PROXY\_ARGS%

### UNIX 環境の RLU の場合

以下のプロキシ引数をローカルの Delivery インストールの\\deliver\binディレクトリにある Common.sh に追加します。

✓ Note: rlu.sh.rct.shまたはsetenv.shは上書きされるため、直接変更しないでください。

#### RLU プロキシARGS=

-DhCL.unica.deliver.ftps.proxy.host=<PROXY\_HOST>

-DhCL.unica.deliver.ftps.proxy.port=<PROXY\_PORT>

-Dhcl.unica.deliver.ftps.proxy.match.hosts=<comma separated list of host names and IP addresses>

-Dhcl.unica.deliver.proxy.auth.user=<PROXY\_AUIH USER>

-DhCL.unica.deliver.proxy.auth.password=<PROXY\_AUIH\_PASSWORD>

RLU\_JAVA\_ARGS="\${BASE\_VM\_ARGS} \${%RLU\_MEM\_ARGS%} \${%RLU\_EXTRA\_VM\_ARGS%}

\${RLU\_PROXY\_ARGS}"

### WebSphere 設定の変更

WebSphere の一般的な JVM 引数に以下を追加します (スクリーンショットを参照): -DhCL.unica.deliver.https.proxy.host=<PROXY\_HOST> -DhCL.unica.deliver.https.proxy.port=<PROXY\_PORT> -DhcL.unica.deliver.bttps.proxy.type=SOCKS -DhCL.unica.deliver.ftps.proxy.host=<PROXY\_HOST> -DhCL.unica.deliver.ftps.proxy.most=<PROXY\_PORT> -Dhcl.unica.deliver.ftps.proxy.match.hosts=<comma separated list of host names and IP addresses> -Dhcl.unica.deliver.proxy.auth.user=<PROXY\_AUIH\_USER> -Dhcl.unica.deliver.proxy.auth.password=<PROXY\_AUTH\_ PASSWORD>

### Oracle WebLogic 構成の変更

WebSphere の場合は、スクリプトを変更します。

#### Windows 環境の場合

Java\_OPTIONS=%(JAVA\_OPTIONS)

-DhCL.unica.deliver.https.proxy.host=<PROXY\_HOST>

-DhCL.unica.deliver.https.proxy.port=<PROXY\_PORT>

-Dhcl.unica.deliver.bttps.proxy.type=SOCKS

-DhCL.unica.deliver.ftps.proxy.host=<PROXY\_HOST>

-DhCL.unica.deliver.ftps.proxy.port=<PROXY\_PORT>

-Dhcl.unica.deliver.ftps.proxy.match.hosts=<comma separated list of host names and IP addresses>

-Dhcl.unica.deliver.proxy.auth.user=<PROXY\_AUIH USER>

-Dhcl.unica.deliver.proxy.auth.password=<PROXY\_AUTH\_ PASSWORD>%

#### UNIX 環境の場合

Java\_OPTIONS='(JAVA\_OPTIONS)

-DhCL.unica.deliver.https.proxy.host=<PROXY\_HOST>

-DhCL.unica.deliver.https.proxy.port=<PROXY\_PORT>

-Dhcl.unica.deliver.bttps.proxy.type=SOCKS

-DhCL.unica.deliver.ftps.proxy.host=<PROXY\_HOST>

-DhCL.unica.deliver.ftps.proxy.port=<PROXY\_PORT>

-Dhcl.unica.deliver.ftps.proxy.match.hosts=<comma separated list of host names and IP addresses>

-Dhcl.unica.deliver.proxy.auth.user=<PROXY\_AUIH USER>

-Dhcl.unica.deliver.proxy.auth.password=<PROXY\_AUTH\_ PASSWORD>'

# Chapter 11. チャネルベンダーアカウント設定の提供

Delivery は、メールのほかに、送信チャネルとして SMS、WhatsApp、プッシュをサポートします。Delivery は、メール のほかに、送信チャネルとして SMS、WhatsApp、プッシュをサポートします。SMS はさまざまなベンダーのサポートが 提供しています。そのため、お客様は、地域とコストの側面に基づいて SMS パートナーを選択することができます。顧客 が SMS または WhatsApp メッセージを特定のベンダーを使用することを決定するたびに、HCL はその顧客と連携し、彼が スムーズに配信できるオンボードを行うように要求しました。このプロセスの一部として、各ベンダーに顧客アカウントが 作成されます。このアカウントにより、配信者がその顧客の代わりにメッセージを送信したり、ユーザーからの応答を処理 したりできます。

配信は、次のチャネルをサポートしています。

- Karix ベンダーを使用した SMS
- ・RML ベンダーを使用する SMS (紹介と再販業者タイプのライセンスの両方)
- RML ベンダーを使用した WhatsApp
- ・ベンダーとして Kumos を使用したプッシュ
- Twilio SMS

次の文書では、これらのチャネルごとのステップを説明します。これらのステップは、オンボードプロセスの一部として、 顧客アカウントごとに実行する必要があります。

# Karix SMS アカウント設定

以下のステップを実行して、顧客の Karix SMS アカウントを Deliver で動作するように構成します。

- 1. Karix コンソール (www.karix.solutions) にログインし、ダッシュボードの [API キー] ボタンをクリックして API キーを作成し、[配信] で設定を行います。
- 2. 右上隅の[自分のアカウントを開く]リストの下で、[個人情報の編集] オプションを選択し、Karix アカウント用に構成された送信者 ID を [配信] に設定します。
- 3. ステップ1で作成した API キーとステップ2でメモした Sender ID をアカウントに設定します。
- 4. Karix コンソールにコールバック URL を設定します。

- 米国のデータセンターの場合: https://smsin-us.unicadeliver.com/deliversmsib/sms?
  partition=<account>&provider=karix&dmy=1
- EU データセンターの場合: https://smsin-eu.unicadeliver.com/deliversmsib/sms?
  partition=<account>&provider=karix&dmy=1
- Note: Deliver でアカウントを構成したら、上の URL の <アカウント> を配信プロビジョニングチームから提供されたアカウント名に置換する必要があります。

# RML SMS アカウント構成

顧客の RML SMS アカウントが配信を使用するには、以下の設定を行う必要があります。

RML アカウントオンボード

- RML チームと協力して、顧客の場所に基づいて、インドまたは世界各国用の SMS アカウントを作成する必要があります。
- senderid は RML で設定され、お客様が提供する必要があります。
- ・また、SMS テンプレートは、ターゲットの SMS 送信場所に基づいて、ホワイトリストに登録する必要があります。たとえば、アメリカとカナダには事前承認テンプレートが必要です。

RML には地域に基づいて異なるログイン URL があり、アカウント作成メールの一部として RML 側から提供されます。例: インドと世界のデータセンターの URL

- インドのアカウント: https://ems.rmlconnect.net/
- ・グローバルアカウント: https://client.rmlconnect.net/login

次のステップを実行します。

1. 上記の URL に従って RML Console にログインし、 [ユーティリティ] > [DMR プッシュ URL] に移動します。

2. RML コンソールでコールバック URL を設定します。

<sup>🔀</sup> Note: アカウントのプロビジョニング中にこのメニューを追加するように RML に要求する必要があります。

- 米国のデータセンターの場合: https://smsin-us.unicadeliver.com/deliversmsib/sms?
  partition=<account>&provider=RML
- EUデータセンターの場合: https://smsin-eu.unicadeliver.com/deliversmsib/sms?
  partition=<account>&provider=RML
- Note: Deliver でアカウントを構成したら、上の URL の <アカウント> を配信プロビジョニングチームから提供されたアカウント名に置換する必要があります。

# RML WhatsApp アカウント設定

### About this task

WhatsApp 機能 (RML 提供) がプロビジョニングされたお客様は、以下の構成ステップを実行する必要があります。

- 1. WhatsApp 用の確認済みの Facebook Business Manager アカウント設定を作成します。RML チームが、必要に応じ て Facebook Business Manager アカウントを設定するようにお客様をサポートします。
- 2. RML で WhatsApp アカウントを作成します。Facebook Business Manager アカウントの確認が完了した後、RML はこのアカウントを作成します。
- 3. WhatsApp で承認されたメールテンプレートを作成します。RML チームはお客様と協力して、必要な形式のメッ セージテンプレートを準備し、お客様の承認を取得します。
- 4. RML が承認済みテンプレートを顧客に提供したら、顧客は**[新規] > [WhatsApp**コンテンツ] メニュー項目を使用し て、それらをメッセージ配信エディターにアップロードする必要があります。WhatsApp はテンプレートの承認後 の変更を許可していないため、すべての詳細は承認されたテンプレートに従って正確に提供する必要があります。
- 5. RML WhatsApp アカウントにコールバック URL を設定します。このためには、以下の URL を RML に提供する必要 があります。これは、whatsApp メッセージ送信レポートのコールバック URL として設定できるようにします。

https://smsin-us.unicadeliver.com/delivermsib/wa/ <アカウント >

# Twilio SMS アカウント設定

#### About this task

顧客の Twilio SMS アカウントを配信と使用するには、以下の設定が必要です-

- 1. Twilio コンソール ( https://www.twilio.com/console ) にログインし、SMS 用のプロジェクトを作成します。このプロジェクトの ACCOUNT SID と AUTH TOKEN をコピーします。
- 2. https://www.twilio.com/console/sms/servicesでこのアカウントのメッセージサービス ID を作成し、後で使用する ためにそのメッセージサービス ID をコピーしてください。
- 3. Twilio オンボードチームと協力してアカウントをアップグレードし、任意の携帯電話番号に確実に SMS を送信でき るようにしてください。体験版アカウントは、番号に SMS を送信する前に、その番号をホワイトリストに登録する 必要があります。

# Index

# **Special Characters**

ユーティリティー configTool 64

# C

configTool 64 configTool ユーティリティー 64